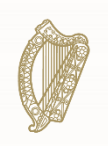

**An Roinn Fiontar, Trádála agus Fostaíochta** Department of Enterprise, Trade and Employment

# Employment Permits Online User Guide

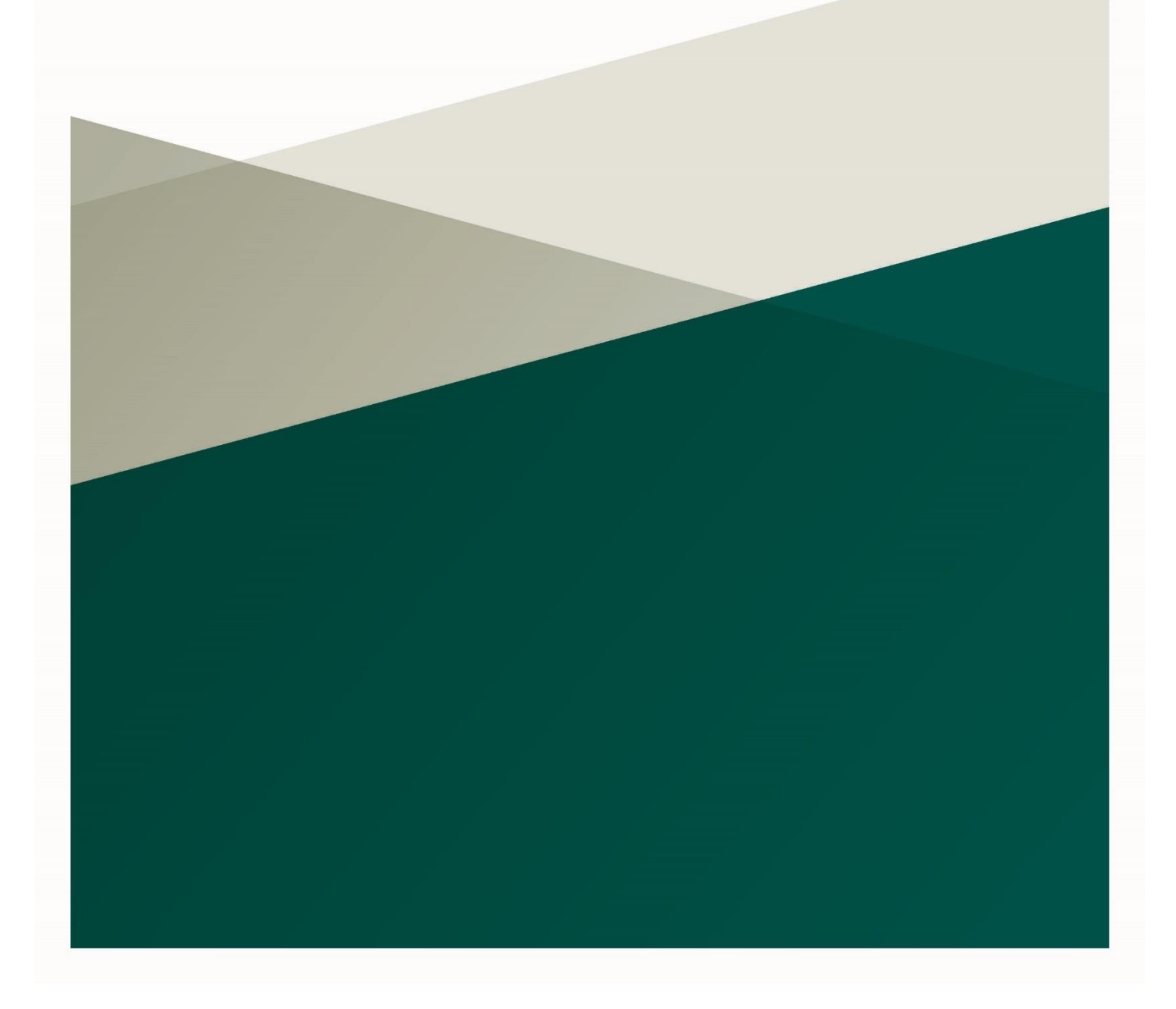

## Contents

| 1. | Introduction                                                   |    |
|----|----------------------------------------------------------------|----|
|    | 1.1 Purpose                                                    | 3  |
| 2. | Portal                                                         | 3  |
|    | 2.1 Login / Create an Account                                  | 3  |
|    | 2.2 Company Verifications and Renewals                         | 15 |
|    | 2.3 Manage Customers - Agents                                  | 17 |
|    | 2.4 Profile Updates – Employer/Employee                        | 20 |
|    | 2.5 Apply for a Permit                                         | 24 |
|    | 2.6 Permit Application Actions                                 | 42 |
|    | 2.7 Permit Actions                                             | 44 |
|    | 2.8 Manage Company Users                                       | 51 |
|    | 2.9 Manage Locations                                           | 55 |
|    | 2.10 Historical Permits View                                   | 57 |
|    | 2.11 Accessibility, Contact Us, Cookies Policy, Privacy Policy | 58 |

## **1. Introduction**

#### 1.1 Purpose

The purpose of this Training Manual is to document all the steps required to successfully create, submit and process an Employment Permit online. It serves as an accompaniment to training delivery and as a reference document. The document is aimed at users of the Employment Permits Online portal.

## 2. Portal

#### 2.1 Login / Create an Account

#### 2.1.1 Create an Account Path 1

User clicks on 'Register / Login', clicks on 'Create an Account'

| Employment Permits                                                                                                    | An Roinn Fiontar,<br>Tridála agus fostaíochta<br>Department of Enterprise,<br>Trade and Employment                                                                               |
|----------------------------------------------------------------------------------------------------|----------------------------------------------------------------------------------------------------|
|                                                                                                    | Home Register / Login                                                                                                    |
|                                                                                                    | Online Applications                                                                                                    |
| Before you apply online, make sure you have:<br>• Reviewed the relevant Employment Permits Checklists - DETE.<br>• The User Guide on completing and submitting an application form.<br>• A scanner or camera.<br>• A valid credit or debit card.<br>We also advise you to check out our 'How To' video guides on creating a<br>You need an account to apply for an employment permit. You can also ur<br>Login | raccount and submitting an employment permit application.<br>e It to check the status of an application. All correspondence will be issued to your account.<br>Create an Account |
|                                                                                                    | D <sub>2</sub>                                                                                                    |
|                                                                                                    | Accessibility Contact us Cookie Policy Privacy Policy                                                                                                    |

#### 2.1.2 Create an Account Path 2

User clicks on 'Register / Login', clicks on 'Login', clicks on 'Register now'

|                     | Log in |  |
|---------------------|--------|--|
| Email / Username    |        |  |
|                     |        |  |
| Password            |        |  |
| Forgotten Password  |        |  |
| Log in              |        |  |
| Not registered yet? |        |  |
| Register now        |        |  |

## 2.1.3 Employee Create an Account

User clicks on 'Create an Account', then clicks on 'I am an Employee', accepts the GDPR message, completes the Employee Registration form and the Account Details and clicks on 'Submit'.

| Employment Permits     |                                                                                                    | Ø                                                                                                    | An Roinn Fiontar,<br>Trádála agus Fostaíochta<br>Department of Enterprise,<br>Trade and Employment |                  |
|------------------------|----------------------------------------------------------------------------------------------------|----------------------------------------------------------------------------------------------------|----------------------------------------------------------------------------------------------------|------------------|
|                        | Lam an Employer<br>If you wish to apply for an Employment Permit and are:<br>An Irish based Employer who has made an offer of employment to a<br>non-EEA National.or<br>An Engloyer wish wishes a non-EEA National employed by<br>an overseas Branch to carry out dutiles for you, or<br>An Employer outside the State who has won a contract with an Irish<br>based Employer and wishes to send a non-EEA National to service that<br>contract.                               | If you wish to apply for an Employment Permit and are:<br>A non-EEA National who has a job offer from an Irish based Employer,<br>or<br>A current holder of an Employment Permit and wish to renew that<br>Employment Permit                                                                                                    | Home                                                                                               | Register / Login |
|                        | l am ai                                                                                                    | Agent                                                                                                    |                                                                                                    |                  |
|                        | If you wish to apply for an Employmen                                                                                                    | t Permit and are:                                                                                                    |                                                                                                    |                  |
|                        | <ul> <li>Empowered (through the signing<br/>application signature page) to ac<br/>application (namely the employe</li> </ul>                                                                                                    | on behalf of another party to that<br>or non-EEA National).                                                                                                    |                                                                                                    |                  |
|                        |                                                                                                    | Accessibi                                                                                                    | lity Contact us Cookle Policy                                                                      | Privacy Policy   |
|                        |                                                                                                    |                                                                                                    |                                                                                                    |                  |
|                        | l am an Employer<br>How we use Personal Data                                                                                                    | I am an Employe                                                                                                    | e                                                                                                  |                  |
|                        | We will use the nersonal data entered into this P                                                                                                    | ortal to decide whether to grant or refuse an                                                                                                    |                                                                                                    |                  |
| If you wis             | employment permit application. This information                                                                                                    | will also be shared with the Department of                                                                                                    |                                                                                                    |                  |
| • An Ir                | Justice and other public sector organisations as i                                                                                                    | permitted by law as part of this process. For                                                                                                    |                                                                                                    | alover           |
| non-                   | more information on our data protection practic                                                                                                    | es. vou can read our Data Protection                                                                                                    |                                                                                                    | bioyer,          |
| • An Ir                | Statement This Statement sets out your privacy                                                                                                    |                                                                                                    |                                                                                                    |                  |
| an ov                  | Statement. This Statement Sets out your privacy                                                                                                    | rights under the GDPR and Irish Data                                                                                                    |                                                                                                    | nat              |
|                        | Protection Acts 1988 to 2018. It also explains ho                                                                                                    | rights under the GDPR and Irish Data<br>w you can access your personal information                                                                                                    |                                                                                                    | nat              |
| • An E                 | Protection Acts 1988 to 2018. It also explains he<br>and complain if you have concerns about how we                                                                                                    | rights under the GDPR and Irish Data<br>w you can access your personal information<br>are using your personal information.                                                                                                    |                                                                                                    | nat              |
| An E     base          | Protection Acts 1988 to 2018. It also explains he<br>and complain if you have concerns about how we                                                                                                    | rights under the GDPR and Irish Data<br>w you can access your personal information<br>are using your personal information.                                                                                                    |                                                                                                    | nat              |
| An E     base     cont | Protection Acts 1988 to 2018. It also explains ho<br>and complain if you have concerns about how we<br>We fully respect your right to privacy. Any perso<br>treated with the highest standards of security an                                                                                                    | rights under the GDPR and Irish Data<br>w you can access your personal information<br>are using your personal information.<br>nal information which you provide to us will be<br>d confidentiality strictly in accordance with                                                                                                    |                                                                                                    | nat              |
| An E     base     cont | Protection Acts 1988 to 2018. It also explains he<br>and complain if you have concerns about how we<br>We fully respect your right to privacy. Any perso<br>treated with the highest standards of security an<br>the Data Protection Acts 1988-2018. The Gener                                                                                                    | rights under the GDPR and Irish Data<br>w you can access your personal information<br>are using your personal information.<br>nal information which you provide to us will be<br>d confidentiality, strictly in accordance with<br>al Data Protection Regulation (GDPR) (FU)                                                                                                    |                                                                                                    | nat              |
| An E     base     cont | Protection Acts 1988 to 2018. It also explains he<br>and complain if you have concerns about how we<br>We fully respect your right to privacy. Any perso<br>treated with the highest standards of security an<br>the Data Protection Acts 1988-2018. The Gener<br>2016/679 is a regulation on data protection and                                                                                                    | rights under the GDPR and Irish Data<br>w you can access your personal information<br>are using your personal information.<br>nal information which you provide to us will be<br>d confidentiality, strictly in accordance with<br>al Data Protection Regulation (GDPR) (EU)<br>privacy for all individuals within the European                                                                                                    |                                                                                                    | nat              |
| • An E<br>base<br>cont | Protection Acts 1988 to 2018. It also explains he<br>and complain if you have concerns about how we<br>We fully respect your right to privacy. Any perso<br>treated with the highest standards of security an<br>the Data Protection Acts 1988-2018. The Gener<br>2016/679 is a regulation on data protection and<br>Union. It came into force across the European Ur                                                                                                    | rights under the GDPR and Irish Data<br>w you can access your personal information<br>are using your personal information.<br>nal information which you provide to us will be<br>d confidentiality, strictly in accordance with<br>al Data Protection Regulation (GDPR) (EU)<br>privacy for all individuals within the European<br>ion on 25 May 2018. It replaces the previous                                                                                 |                                                                                                    | nat              |
| • An E<br>base<br>cont | Protection Acts 1988 to 2018. It also explains ho<br>and complain if you have concerns about how we<br>We fully respect your right to privacy. Any perso<br>treated with the highest standards of security an<br>the Data Protection Acts 1988-2018. The Gener<br>2016/679 is a regulation on data protection and<br>Union. It came into force across the European Un<br>data protection directive which has been in force                                                     | rights under the GDPR and Irish Data<br>w you can access your personal information<br>are using your personal information.<br>nal information which you provide to us will be<br>d confidentiality, strictly in accordance with<br>al Data Protection Regulation (GDPR) (EU)<br>privacy for all individuals within the European<br>ion on 25 May 2018. It replaces the previous<br>e since 1995 and forms the basis of our new                                  |                                                                                                    | hat              |
| • An E<br>base<br>cont | Protection Acts 1988 to 2018. It also explains ho<br>and complain if you have concerns about how we<br>We fully respect your right to privacy. Any perso<br>treated with the highest standards of security an<br>the Data Protection Acts 1988-2018. The Gener<br>2016/679 is a regulation on data protection and<br>Union. It came into force across the European Un<br>data protection directive which has been in force<br>data protection Irish laws (Data Protection Acts | rights under the GDPR and Irish Data<br>w you can access your personal information<br>are using your personal information.<br>nal information which you provide to us will be<br>d confidentiality, strictly in accordance with<br>al Data Protection Regulation (GDPR) (EU)<br>privacy for all individuals within the European<br>tion on 25 May 2018. It replaces the previous<br>e since 1995 and forms the basis of our new<br>1988-2018).                  |                                                                                                    | hat              |
| • An E<br>base<br>cont | Protection Acts 1988 to 2018. It also explains ho<br>and complain if you have concerns about how we<br>We fully respect your right to privacy. Any perso<br>treated with the highest standards of security an<br>the Data Protection Acts 1988-2018. The Gener<br>2016/679 is a regulation on data protection and<br>Union. It came into force across the European Ur<br>data protection directive which has been in force<br>data protection Irish laws (Data Protection Acts | rights under the GDPR and Irish Data<br>w you can access your personal information<br>are using your personal information.<br>hal information which you provide to us will be<br>d confidentiality, strictly in accordance with<br>al Data Protection Regulation (GDPR) (EU)<br>privacy for all individuals within the European<br>hion on 25 May 2018. It replaces the previous<br>e since 1995 and forms the basis of our new<br>1988-2018).<br><b>Reject</b> |                                                                                                    | nat              |

| Employee Registration |    |
|-----------------------|----|
| Contact Details       |    |
| First Name •          |    |
| Aaron                 |    |
| Middle Name           |    |
|                       |    |
| Surname •             |    |
| Teller                |    |
| Date of Birth •       |    |
| 03/11/1992            | Ċ. |
| Nationality *         |    |
| India                 | •  |
| Passport Number *     |    |
| 123123456CA           |    |
| Mobile Number *       |    |
| ■■ - 870000123456     |    |

Once the User completes the Employee Registration Contact Details, they then complete the Account Details below and click on Submit

| Account Details                  |                                                                               |
|----------------------------------|-------------------------------------------------------------------------------|
| Email Address *                  |                                                                               |
| aaronteller01@yopmail.com        | m                                                                             |
| Password *                       |                                                                               |
| •••••                            |                                                                               |
| Confirm Password *               |                                                                               |
| ✓ I give my permission to D      | ETE to contact me by e-mail and SMS about my employment permit application. • |
| W6SBB                            | <b>4</b> ()                                                                   |
| <i>∂</i> New code                |                                                                               |
| Please type the code above W6SBB |                                                                               |
|                                  | Submit                                                                        |

The next screen will be 'Email Verification' 2.1.6 below

#### 2.1.4 Employer Create an Account

User clicks on 'Create an Account', then clicks on 'I am an Employer', accepts the GDPR message, completes the Employer Registration form (Company, Contact & Account Details) and clicks on 'Submit'.

|                                                                                                    | I am an Employer I am an Employee                                                                                                    |                |
|----------------------------------------------------------------------------------------------------|----------------------------------------------------------------------------------------------------|----------------|
| An Ir<br>non-<br>An Ir<br>an o<br>An E<br>base<br>cont                                                                                                    | How we use Personal Data<br>We will use the personal data entered into this Portal to decide whether to grant or refuse an<br>employment permit application. This information will also be shared with the Department of<br>Justice and other public sector organisations as permitted by law as part of this process. For<br>more information on our data protection practices, you can read our Data Protection<br>Statement. This Statement sets out your privacy rights under the GDPR and Irish Data<br>Protection Acts 1988 to 2018. It also explains how you can access your personal information<br>and complain if you have concerns about how we are using your personal information.<br>We fully respect your right to privacy. Any personal information which you provide to us will be<br>treated with the highest standards of security and confidentiality, strictly in accordance with | oloyer,<br>nat |
| L                                                                                                    | the Data Protection Acts 1988-2018. The General Data Protection Regulation (GDPR) (EU)<br>2016/679 is a regulation on data protection and privacy for all individuals within the European<br>Union. It came into force across the European Union on 25 May 2018. It replaces the previous<br>data protection directive which has been in force since 1995 and forms the basis of our new<br>data protection Irish laws (Data Protection Acts 1988-2018).                                                                                                    |                |
|                                                                                                    | application (namely the employer or non-EEA National).                                                                                                    | •              |
| Company                                                                                                    | Employer Registration                                                                                                    |                |
| Company<br>Registered Nam<br>Barry Bros Lin                                                                                                    | Employer Registration Details e of Company/Business • nited                                                                                                    |                |
| Company<br>Registered Nam<br>Barry Bros Lin<br>Employer Regisi                                                                                                  | Employer Registration Details re of Company/Business • nited tered Number •                                                                                                    |                |
| Company<br>Registered Nam<br>Barry Bros Lin<br>Employer Regist<br>1234567EK                                                                                     | Employer Registration Details e of Company/Business* nited tered Number*                                                                                                    |                |
| Company<br>Registered Nam<br>Barry Bros Lin<br>Employer Regist<br>1234567EK                                                                                     | Employer Registration Details e of Company/Business * nited tered Number *                                                                                                    |                |
| Company<br>Registered Nam<br>Barry Bros Lin<br>Employer Regist<br>1234567EK<br>Contact D                                                                        | Employer Registration Details tered Number* Details                                                                                                    |                |
| Company<br>Registered Nam<br>Barry Bros Lin<br>Employer Regist<br>1234567EK<br>Contact D<br>First Name •                                                        | Employer Registration         Details         e of Company/Business *         nited         tered Number *         Details                                                                                                    |                |
| Company<br>Registered Nam<br>Barry Bros Lin<br>Employer Regist<br>1234567EK<br>Contact D<br>First Name *<br>Adam                                                | Employer Registration         Details         te of Company/Business •         nited         tered Number •         Details                                                                                                    |                |
| Company<br>Registered Nam<br>Barry Bros Lin<br>Employer Regist<br>1234567EK<br>Contact D<br>First Name<br>Adam                                                  | Employer Registration         Details         e of Company/Business •         nited         tered Number •         Details                                                                                                    |                |
| Company<br>Registered Nam<br>Barry Bros Lin<br>Employer Regist<br>1234567EK<br>Contact D<br>First Name •<br>Adam<br>Middle Name<br>Jamie                        | Employer Registration Details e of Company/Business* nited tered Number* Details                                                                                                    |                |
| Company<br>Registered Nam<br>Barry Bros Lin<br>Employer Regist<br>1234567EK<br>Contact D<br>First Name •<br>Adam<br>Middle Name<br>Jamie                        | Employer Registration  Details e of Company/Business • nited tered Number •  Details                                                                                                    |                |
| Company<br>Registered Nam<br>Barry Bros Lin<br>Employer Regist<br>1234567EK<br>Contact D<br>First Name •<br>Adam<br>Middle Name<br>Jamie<br>Surname •<br>Rogers | Employer Registration  Details e of Company/Business* nited tered Number*  Details                                                                                                    |                |
| Company<br>Registered Nam<br>Barry Bros Lin<br>Employer Regist<br>1234567EK<br>Contact D<br>First Name •<br>Adam<br>Middle Name<br>Jamie<br>Surname •<br>Rogers | Employer Registration  Details  Petails  Petails                                                                                                    |                |

Once the User completes the Company Details & Contact Details, they then complete the Account Details below and click on Submit

| Account Details                                                                                      |
|----------------------------------------------------------------------------------------------------|
| Email Address •                                                                                      |
| adamjrogers.os@yopmail.com                                                                           |
| Password *                                                                                           |
| •••••                                                                                                |
| Confirm Password •                                                                                   |
| I give my permission to DETE to contact me by e-mail and SMS about my employment permit application. |
| ¥084P •                                                                                              |
| C'New code                                                                                           |
| VO84P                                                                                                |

The next screen will be 'Email Verification' 2.1.6 below

#### 2.1.5 Agent Create an Account

User clicks on 'Create an Account', then clicks on 'I am an Agent', accepts the GDPR message, completes the Agent Registration form (Company, Contact & Account Details) clicks on 'Submit'.

| I am an Employer                                                                                                    | I am an Employee                                                                                                    |
|----------------------------------------------------------------------------------------------------|----------------------------------------------------------------------------------------------------|
| f you wish to apply for an Employment Permit and are:                                                                                                    | If you wish to apply for an Employment Permit and are:                                                                                                    |
| <ul> <li>An Irish based Employer who has made an offer of employment to a non-EEA National, or</li> <li>An Irish based Employer who wishes a non-EEA National employed by an overseas Branch to carry out duties for you, or</li> <li>An Employer outside the State who has won a contract with an Irish based Employer and wishes to send a non-EEA National to service that contract.</li> </ul> | <ul> <li>A non-EEA National who has a job offer from an Irish based Employer<br/>or</li> <li>A current holder of an Employment Permit and wish to renew that<br/>Employment Permit</li> </ul> |
| I am a<br>If you wish to apply for an Employme                                                                                                    | In Agent<br>Int Permit and are:                                                                                                    |
| <ul> <li>Empowered (through the signin,<br/>application signature page) to ac<br/>application (namely the employed)</li> </ul>                                                                                                    | g of the relevant employment permit<br>at on behalf of another party to that<br>er or non-EEA National).                                                                                      |

|       | I am an Employer I am an Emplo                                                                  | yee      |
|-------|-------------------------------------------------------------------------------------------------|----------|
|       | How we use Personal Data                                                                        | <b>^</b> |
| wis   | We will use the personal data entered into this Portal to decide whether to grant or refuse an  |          |
| 1113  | employment permit application. This information will also be shared with the Department of      |          |
| n Ir  | Justice and other public sector organisations as permitted by law as part of this process. For  | ploye    |
| on-   | more information on our data protection practices, you can read our Data Protection             |          |
| ın Ir | Statement. This Statement sets out your privacy rights under the GDPR and Irish Data            | hat      |
| nov   | Protection Acts 1988 to 2018. It also explains how you can access your personal information     |          |
| n E   | and complain if you have concerns about how we are using your personal information.             |          |
| ase   | We fully respect your right to privacy. Any personal information which you provide to us will b | e        |
| one   | treated with the highest standards of security and confidentiality, strictly in accordance with |          |
|       | the Data Protection Acts 1988-2018. The General Data Protection Regulation (GDPR) (EU)          |          |
|       | 2016/679 is a regulation on data protection and privacy for all individuals within the Europea  | n        |
|       | Union. It came into force across the European Union on 25 May 2018. It replaces the previous    | ;        |
|       | data protection directive which has been in force since 1995 and forms the basis of our new     |          |
|       | data protection Irish laws (Data Protection Acts 1988-2018).                                    |          |
|       | Accept                                                                                          |          |

| Agent Registration                    |  |  |
|---------------------------------------|--|--|
| Company Details                       |  |  |
| Registered Name of Company/Business * |  |  |
| Legacy Agents Corporation             |  |  |
| Employer Registered Number •          |  |  |
| 000000123EL                           |  |  |
| Contact Details                       |  |  |
| First Name -                          |  |  |
| Alfred                                |  |  |
| Middle Name                           |  |  |
| p                                     |  |  |
| Surname *                             |  |  |
| Thomas                                |  |  |
| Mobile Number *                       |  |  |
| 85000000007                           |  |  |

Once the User completes the Company Details & Contact Details, they then complete the Account Details below and clicks on Submit

| Account Details                      |                                                                      |
|--------------------------------------|----------------------------------------------------------------------|
| Email Address •                      |                                                                      |
| alfredpthomas.os@yopmail.com         |                                                                      |
| Password *                           |                                                                      |
| •••••                                |                                                                      |
| Confirm Password •                   |                                                                      |
| •••••                                |                                                                      |
| ✓ I give my permission to DETE to co | ntact me by e-mail and SMS about my employment permit application. • |
| E5 BE5 •                             |                                                                      |
| ₿ New code                           |                                                                      |
| Please type the code above           |                                                                      |
| E5BE5                                |                                                                      |
|                                      | Submit                                                               |

#### 2.1.6 Email Verification

Once User has completed steps 2.1.3, 2.1.4, 2.1.5 above they are then taken to the Email Verification Page with a message telling them to go to their login email which will have a hyperlink. User clicks on the hyperlink; the Employment Permits system resurfaces with an information message guiding them to log in to the system.

| Employment Permits                                                                             | An Roinn Fiontar,<br>Tridála gaus fostaíochta<br>Deputament of Enterprise,<br>Trade and Employment |
|------------------------------------------------------------------------------------------------|----------------------------------------------------------------------------------------------------|
| Thank you for setting up an account. Go to your email to verify your account.<br>Back to Login | Home Register/Login                                                                                |
| C <sub>2</sub>                                                                                 |                                                                                                    |
|                                                                                                |                                                                                                    |
|                                                                                                |                                                                                                    |
|                                                                                                | Accessibility Contact us Cookle Policy Privacy Policy                                              |

Once user clicks on the link received by email they are taken back to the Employment Permits Portal as below, User can click on 'go to login' and they are taken to the Login page to enter details.

| Employment Permits |                                                                                    | ()       | An Roinn Fiontar,<br>Tridála agus Fostaíochta<br>Department of Enterprise,<br>Trade and Employment |
|--------------------|------------------------------------------------------------------------------------|----------|----------------------------------------------------------------------------------------------------|
|                    |                                                                                    |          | Home Register / Login                                                                              |
|                    | Your email is now verified, please login to continue account verification process. |          |                                                                                                    |
|                    | Go to Login                                                                        |          |                                                                                                    |
|                    |                                                                                    |          |                                                                                                    |
|                    |                                                                                    |          |                                                                                                    |
|                    | 6                                                                                  |          |                                                                                                    |
|                    |                                                                                    |          |                                                                                                    |
|                    |                                                                                    |          |                                                                                                    |
|                    |                                                                                    |          |                                                                                                    |
|                    |                                                                                    |          |                                                                                                    |
|                    |                                                                                    | Accessit | ility Contact us Cookie Policy Privacy Policy                                                      |

User provides their login email address and password and clicks on 'Login'.

|                              | Log in |  |
|------------------------------|--------|--|
| Email / Username             |        |  |
| alfredpthomas.os@yopmail.com |        |  |
| Password                     |        |  |
| •••••                        |        |  |
|                              |        |  |
| Forgotten Password           |        |  |
| Log in                       |        |  |
|                              |        |  |
| Not registered yet?          |        |  |

#### 2.1.7 Mobile Verification

Mobile Number Verification Notice will display and User enters code received via SMS to their mobile number provided.

| Employment Permits                                              | Ø          | An Roinn Fiontar,<br>Trádála agus Fostaíochta<br>Department of Enterprise,<br>Trade and Employment |           |        |
|-----------------------------------------------------------------|------------|----------------------------------------------------------------------------------------------------|-----------|--------|
|                                                                 |            |                                                                                                    | Home      | Menu + |
| Mobile Number Verification Notice                               |            |                                                                                                    |           |        |
| Please enter the 6-digit code sent to your phone. 972497 Submit |            |                                                                                                    |           |        |
| Your code will expire in 08:59                                  |            |                                                                                                    |           |        |
| Reserio a verification code                                     |            |                                                                                                    |           |        |
|                                                                 |            |                                                                                                    |           |        |
|                                                                 |            |                                                                                                    |           |        |
|                                                                 |            |                                                                                                    |           |        |
|                                                                 | Accessibil | ity Contact us Cookie Polic                                                                        | y Privacy | Policy |

User can click on resend if they didn't receive a code sent by SMS.

Once the code is verified, User receives a message on screen informing them that the login mobile number is verified and guiding them to their profile.

| Employment Permits |                                                                            |    | ()          | An Roinn Fiontar,<br>Trádála agus Fostaíochta<br>Department of Enterprise,<br>Trade and Employment |                   |  |
|--------------------|----------------------------------------------------------------------------|----|-------------|----------------------------------------------------------------------------------------------------|-------------------|--|
| Your mob           | le number is verified, please click the link here to complete the profile. |    |             |                                                                                                    | Home Menu         |  |
|                    |                                                                            |    |             |                                                                                                    |                   |  |
|                    |                                                                            | Ç} |             |                                                                                                    |                   |  |
|                    |                                                                            |    |             |                                                                                                    |                   |  |
|                    |                                                                            |    |             |                                                                                                    |                   |  |
|                    |                                                                            | ,  | Accessibili | ity Contact us Cookie Poli                                                                         | cy Privacy Policy |  |

#### 2.1.8 Profile Completion and Document Uploads

User clicks the hyperlink displayed on screen, step 2.1.7 above.

Profile page surfaces and User completes mandatory / optional fields and uploads their passport photo and clicks on submit at the bottom of the page.

| Passport Expiry Date *                                                                                                    |
|----------------------------------------------------------------------------------------------------|
| 09/01/2025                                                                                                    |
| Gender (as per the Passport) *                                                                                                    |
| Male                                                                                                    |
| Enter Eircode or address                                                                                                    |
| Address 1*                                                                                                    |
| 12 Carrick Esker                                                                                                    |
| Address 2 (Optional)                                                                                                    |
|                                                                                                    |
| Town *                                                                                                    |
| Edenderry                                                                                                    |
|                                                                                                    |
| Postcode/Eircode *                                                                                                    |
|                                                                                                    |
| County*                                                                                                    |
| Оттану                                                                                                    |
| Country*                                                                                                    |
| Ireland                                                                                                    |
| Telephone Number                                                                                                    |
|                                                                                                    |
| IRP Number                                                                                                    |
|                                                                                                    |
| Please provide the Foreign National's PDS Number if available (Ontional)                                                                               |
|                                                                                                    |
| Please upload your personal details page of your Passport                                                                                              |
| Select files                                                                                                    |
|                                                                                                    |
| Employee Profile - Passport.png x                                                                                                    |
| Allowed Extensions: .pdf;.png;.jpeg                                                                                                    |
| Please complete your profile above and click Submit to update. If you wish to update one of the non-editable fields above this can be done via Profile |
| Update Request on your Profile after completing your Profile Page.                                                                                     |

For Employers and Agents, the steps are the same above except they do not upload any documents, but they need to sign by 'e-signature' at the bottom of the page (under Profile fields) and then submit their application.

| Yes                                         |                                                                                                    |
|---------------------------------------------|----------------------------------------------------------------------------------------------------|
| ilgnature *                                 |                                                                                                    |
| At 1                                        |                                                                                                    |
| TREA                                        |                                                                                                    |
|                                             |                                                                                                    |
| Clear                                       |                                                                                                    |
| lease complete your profile above and cli   | k Submit to update. Once profile has been completed you will need to complete a Company Verification        |
| equest via Profile Page if you wish to be a | pproved to Apply for Permits or if you wish to update one of the non-editable fields above after completing |
| our Drofilo Dago                            |                                                                                                    |

#### 2.1.9 Login / Reset Password

User clicks 'Register / Login' and then selects 'Login' and enters login email and password and click 'Login'.

| Employment Permits |                     | Ø  | An Roinn Fiontar,<br>Tridála agus Fostaíochta<br>Department of Enterprise,<br>Trade and Employment |
|--------------------|---------------------|----|----------------------------------------------------------------------------------------------------|
|                    |                     |    | Home Register / Login                                                                              |
|                    | Log in              |    |                                                                                                    |
|                    | Email / Username    |    |                                                                                                    |
|                    | Password            |    |                                                                                                    |
| _                  |                     |    |                                                                                                    |
| L                  | Forgotten Password  |    |                                                                                                    |
|                    | Not registered yet? |    |                                                                                                    |
|                    | Register now        |    |                                                                                                    |
|                    | 4                   |    |                                                                                                    |
|                    |                     |    |                                                                                                    |
|                    |                     |    |                                                                                                    |
|                    |                     |    |                                                                                                    |
|                    |                     |    |                                                                                                    |
|                    |                     |    |                                                                                                    |
|                    |                     | Ac | cessibility Contact us Cookie Policy Privacy Policy                                                |

User clicks 'Forgotten Password' and enters login email and clicks 'Send'.

| Forgot your password?                                                                         |
|-----------------------------------------------------------------------------------------------|
| Enter your login email address and you will receive email with a link to reset your password. |
| Email                                                                                         |
| aaronteller01.ee@yopmail.com                                                                  |
| Send                                                                                          |

Information message displays informing them to go to their login email and click on hyperlink.

|                                 |                                | Forgot your p          | password? |  |
|---------------------------------|--------------------------------|------------------------|-----------|--|
| You sent a request to reset yo  | ır password to aaronteller01.e | ze@yopmail.com         |           |  |
| Please use the link provided in | your email to reset the passw  | vord for your account. |           |  |
| Back to login                   |                                |                        |           |  |
|                                 |                                |                        |           |  |

Upon clicking hyperlink, a reset password page displays. User can enter a new password and repeat password and clicks save. Information message confirming password change, User clicks 'back to login'

|                     | Reset password |  |
|---------------------|----------------|--|
| New password        |                |  |
|                     |                |  |
| Repeat new password |                |  |
|                     |                |  |
| Save                |                |  |
|                     |                |  |
|                     |                |  |
|                     |                |  |
|                     | Reset password |  |

Back to login

#### 2.1.10 SMS / 2FA (2 factor authentication)

User enters a valid email and password and an SMS 2FA Verification page, enters the code received on their login mobile and clicks on submit. User is then logged into the system.

| SMS 2FA Verification                              |   |
|---------------------------------------------------|---|
| Please enter the 6-digit code sent to your phone. |   |
| Submit                                            |   |
| Your code will expire in 09:51                    |   |
| Resend a Verification Code                        | G |

## 2.2 Company Verifications and Renewals

#### 2.2.1 New Verification Application (to apply for Permits)

After the Employer / Agent completes their profile (see section 2.1.8), User can click on 'Menu' (top right hand of screen) and select 'My Company Profile'. They navigate to the bottom section of the page to 'Company Verification'.

|                                                                                                    | Company Verifi           | cation                 |  |  |  |
|----------------------------------------------------------------------------------------------------|--------------------------|------------------------|--|--|--|
| o be able to create Permit Applications your company must be verified. This verification needs to be renewed every year with up-to-date information<br>our company. If you would like to update your company's details, you must create another verification request with the updated information. If the<br>update is done during the renewal period, it will renew your verification for another year. However, you should provide all the information that is<br>necessary for renewal. To create a Verification Request for your company please click the button below. If you would like to update any of the editab<br>needs above please make updates and click Submit below. If you would like to update your mobile number or email address that are bound to your po<br>account, please contact DETE. |                          |                        |  |  |  |
| Verification Status                                                                                                    | Verification Expires On  | Renewal Available From |  |  |  |
| Not Verified                                                                                                    |                          |                        |  |  |  |
|                                                                                                    | Your Latest Company Veri | fication Request       |  |  |  |
|                                                                                                    |                          |                        |  |  |  |
| Requested On                                                                                                    | Company Info Verified    | Rejection Reason       |  |  |  |
| Requested On                                                                                                    | Company Info Verified    | Rejection Reason       |  |  |  |
| Requested On<br>No Data Available                                                                                                    | Company Info Verified    | Rejection Reason       |  |  |  |
| Requested On<br>No Data Available                                                                                                    | Company Info Verified    | Rejection Reason       |  |  |  |

User clicks 'Create Verification request' and the 'Company Verification Request' page surface and the User uploads relevant documents. The pre-populated fields can be amended if needed. Any amendments made here will only be applied if the request if approved.

| Statement of A                      | Account - Revenue.jpeg                                                                   | \$ |
|-------------------------------------|------------------------------------------------------------------------------------------|----|
| Allowed Extensions: .pd             | lf;.png;.jpg;.jpeg                                                                       |    |
| Discoursional a service f           |                                                                                          |    |
| Please upload a copy of a           | a letter from Revenue confirming registration, date of registration and ERN (start-up) * |    |
| Select files                        |                                                                                          |    |
| Letter from Re                      | evenue nng                                                                               |    |
| 37.34 KB                            |                                                                                          | ,  |
| Allowed Extensions: .pd             | lf;.png;.jpg;.jpeg                                                                       |    |
|                                     |                                                                                          |    |
| Registered Name of Cor              | mpany/Business                                                                           |    |
| Barry Bros Limited                  |                                                                                          |    |
| <u> </u>                            |                                                                                          |    |
| Employer Registered Nu              | umber                                                                                    |    |
| Employer Registered Nu<br>1234567EK | umber                                                                                    |    |
| Employer Registered Nu<br>1234567EK | umber                                                                                    |    |

User clicks on submit and their profile page surfaces where they can see the latest verification request has been submitted and is pending approval.

|                                                                                                    | Company Verification               |                        |  |  |  |
|----------------------------------------------------------------------------------------------------|------------------------------------|------------------------|--|--|--|
| To be able to create Permit Applications your company must be verified. This verification needs to be renewed every year with up-to-date information your company. If you would like to update your company's details, you must create another verification request with the updated information. If the update is done during the renewal period, it will renew your verification for another year. However, you should provide all the information that is necessary for renewal. To create a Verification Request for your company please click the button below. If you would like to update any of the editable fields above please make updates and click Submit below. If you would like to update your mobile number or email address that are bound to your port account, please contact DETE. |                                    |                        |  |  |  |
| Verification Status                                                                                                    | Verification Expires On            | Renewal Available From |  |  |  |
| Not Verified                                                                                                    |                                    |                        |  |  |  |
|                                                                                                    | Your Latest Company Verification F | Request                |  |  |  |
| Requested On                                                                                                    | Company Info Verified              | Rejection Reason       |  |  |  |
| 13/02/2025                                                                                                    | Pending Approval                   |                        |  |  |  |
| Cre                                                                                                    | L3                                 | Submit                 |  |  |  |

#### 2.2.2 Renewals

User is logged in as Employer / Agent whose verification is 'pending renewal'. User clicks 'company registration renewal' and the steps are the same as in 2.2.1 above.

| To be able to create Permit Ap<br>your company. If you would lik<br>update is done during the rene<br>necessary for renewal. To crea<br>fields above please make upda<br>account, please contact DETE. | plications y<br>te to update<br>wal period,<br>ite a Verifica<br>ites and clic | our company must be verified. Th<br>your company's details, you mus<br>it will renew your verification fo<br>stion Request for your company p<br>c Submit below. If you would like | his verification needs to<br>t create another verific<br>r another year. Howeve<br>please click the button<br>to update your mobile | be rer<br>cation r<br>er, you:<br>below.<br>numbe | newed every year with up-to-date information of<br>request with the updated information. If the<br>should provide all the information that is<br>If you would like to update any of the editable<br>er or email address that are bound to your portal |
|----------------------------------------------------------------------------------------------------|--------------------------------------------------------------------------------|----------------------------------------------------------------------------------------------------|----------------------------------------------------------------------------------------------------|---------------------------------------------------|----------------------------------------------------------------------------------------------------|
| Verification Status                                                                                                    |                                                                                | Verification Expires On                                                                                                    |                                                                                                    | Rene                                              | wal Available From                                                                                                    |
| Pending Renewal                                                                                                    |                                                                                | 28/2/2025                                                                                                    |                                                                                                    | 28/1:                                             | 1/2024                                                                                                    |
|                                                                                                    |                                                                                | Your Latest Compar                                                                                                    | ny Verification R                                                                                                    | leque                                             | est                                                                                                    |
| Requested On                                                                                                    |                                                                                | Company Info Verified                                                                                                    |                                                                                                    |                                                   | Rejection Reason                                                                                                    |
| 13/02/2025                                                                                                    |                                                                                | Approved                                                                                                    |                                                                                                    |                                                   |                                                                                                    |
|                                                                                                    | Con                                                                            | Ipany Registration Renewal                                                                                                    |                                                                                                    |                                                   | Submit                                                                                                    |

## 2.3 Manage Customers - Agents

#### 2.3.1 Search for Employee or Employer and Submit

User navigates to the menu and clicks on 'Manage Customers' and the 'Manage Customers' page surfaces.

| Pending/Approved Authorizations                              |                                        |         |  |  |
|--------------------------------------------------------------|----------------------------------------|---------|--|--|
| Customer                                                     | Authorization Status                   | Buttons |  |  |
|                                                              |                                        |         |  |  |
| No Data Available                                            |                                        |         |  |  |
| No Data Available                                            |                                        |         |  |  |
| No Data Available                                            |                                        |         |  |  |
| No Data Available                                            |                                        |         |  |  |
| No Data Available Rejected/Revoke                            | ed Authorizations                      |         |  |  |
| No Data Available Rejected/Revoke Customer                   | ed Authorizations Authorization Status |         |  |  |
| No Data Available Rejected/Revoke Customer                   | ed Authorizations Authorization Status |         |  |  |
| No Data Available Rejected/Revoke Customer No Data Available | ed Authorizations Authorization Status |         |  |  |

User clicks on 'Request Authorisation' button and the 'Request Authorisation' page surfaces.

|                        | Requ | est Authoriz | ation                 |  |
|------------------------|------|--------------|-----------------------|--|
| Employee Employer      |      |              |                       |  |
| Employee Full Name     |      |              |                       |  |
|                        |      |              |                       |  |
|                        |      |              |                       |  |
| Employee Email Address |      |              |                       |  |
|                        |      |              |                       |  |
|                        |      |              |                       |  |
|                        | Back |              | Request Authorization |  |

User enters Employee Full Name and Email address as used for their Portal Account and clicks 'request authorisation'.

|                        |          | Request Authorization          |
|------------------------|----------|--------------------------------|
| Employee OEmployer     |          |                                |
| Employee Full Name     |          |                                |
| Aaron Teller           |          |                                |
| Employee Email Address |          |                                |
| aaronteller01.ee@yopr  | nail.com |                                |
|                        | Back     | Request Authorization          |
|                        |          | Request Authorization          |
| Employee CEmployer     |          |                                |
| Employee Full Name     |          |                                |
| Aaron Teller           |          |                                |
| Employee Email Address |          |                                |
| aaronte                |          | Requested Agent Authorization. |
|                        |          |                                |

The same above applies for an Employer, but they must select the Employer option (radio button) on the screen. They must also enter company name and Employer Registered Number (ERN).

|                       | Re   | equest Auth | norization            |  |  |
|-----------------------|------|-------------|-----------------------|--|--|
| ○Employee             |      |             |                       |  |  |
| Employer Company Name |      |             |                       |  |  |
|                       |      |             |                       |  |  |
|                       |      |             |                       |  |  |
| Employer ERN          |      |             |                       |  |  |
| Employer ERN          |      |             |                       |  |  |
| Employer ERN          |      |             |                       |  |  |
| Employer ERN          | Back |             | Request Authorization |  |  |

|                                                        |                 | Manage Customers     |         |
|--------------------------------------------------------|-----------------|----------------------|---------|
| Pending/Approved Auth                                  | orizations      |                      |         |
| Customer                                               |                 | Authorization Status | Buttons |
| Aaron Teller                                           |                 | Pending              | Revoke  |
| Barry Bros Limited                                     |                 | Pending              | Revoke  |
| Rejected/Revoked Auth                                  | orizations      |                      |         |
| Rejected/Revoked Auth                                  | orizations<br>A | uthorization Status  |         |
| Rejected/Revoked Auth<br>Customer<br>No Data Available | orizations<br>A | uthorization Status  |         |
| Rejected/Revoked Auth<br>Customer<br>No Data Available | orizations<br>A | uthorization Status  |         |

Pending and Approved Authorisations surface in the top grid on Manage Customers page.

#### 2.3.2 Approve / Reject by Employee/Employer

Employee/Employer logs in and navigates to the menu and clicks on 'Manage Agent Authorisations' and this page will surface.

| Employment Permits |                                                             |               |                                  |                          | ¢7 | An Roinn Fiontar,<br>Trádála agus Fostaío<br>Department of Enterp<br>Trade and Employme | chta<br>prise,<br>nt                                                                                                    |
|--------------------|-------------------------------------------------------------|---------------|----------------------------------|--------------------------|----|-----------------------------------------------------------------------------------------|----------------------------------------------------------------------------------------------------|
|                    | Pending Agent Authoriz                                      | Manage A      | Agent Authorizations             |                          |    |                                                                                         | Home Menu<br>My Profile<br>My Applications & Permits<br>My Appeals<br>Manage Agent Authorizations<br>Historical Permits |
|                    | Agent<br>Legacy Agents Corporation<br>Approved Agent Author | rizations     | Agent Contact<br>Alfred P Thomas | Buttons<br>Accept Reject |    |                                                                                         | Logout                                                                                                    |
|                    | Agent<br>No Data Available                                  | Agent Contact |                                  | Buttons                  |    |                                                                                         |                                                                                                    |
|                    |                                                             |               |                                  |                          |    |                                                                                         |                                                                                                    |
|                    |                                                             |               |                                  |                          |    |                                                                                         |                                                                                                    |

User can click 'Approve' or 'Reject' on this screen to accept or reject any requests. The same process applies to Employer/Employee.

## Manage Agent Authorizations

| Pending Agent Authorizations |                 |               |  |  |  |  |
|------------------------------|-----------------|---------------|--|--|--|--|
| Agent                        | Agent Contact   | Buttons       |  |  |  |  |
| Legacy Agents Corporation    | Alfred P Thomas | Accept Reject |  |  |  |  |

#### 2.3.3 Revocation of Approvals

On the same screen, the User can see the already approved requests and here they can click on 'Revoke' to remove Agent Authorisation.

| Approved Agent Authorizations |                 |         |  |  |  |
|-------------------------------|-----------------|---------|--|--|--|
| Agent                         | Agent Contact   | Buttons |  |  |  |
| Legacy Agents Corporation     | Alfred P Thomas | Revoke  |  |  |  |

## 2.4 Profile Updates – Employer/Employee

#### 2.4.1 Updating non-core fields

Employee Users can update their editable fields on their profile page and can then click submit at the bottom of the page to apply changes. The same steps apply to Employer and Agents.

| Address 1 •                                                                                                    |                                                                                                    |                                                                                                    |                             |
|----------------------------------------------------------------------------------------------------|----------------------------------------------------------------------------------------------------|----------------------------------------------------------------------------------------------------|-----------------------------|
| 12 Carrick Esker                                                                                                    |                                                                                                    |                                                                                                    |                             |
| Address 2 (Optional)                                                                                                  |                                                                                                    |                                                                                                    |                             |
|                                                                                                    |                                                                                                    |                                                                                                    |                             |
| Fown •                                                                                                    |                                                                                                    |                                                                                                    |                             |
| Edenderry                                                                                                    |                                                                                                    |                                                                                                    |                             |
| Postcode/Eircode ·                                                                                                    |                                                                                                    |                                                                                                    |                             |
| R45AK44                                                                                                    |                                                                                                    |                                                                                                    |                             |
| County •                                                                                                    |                                                                                                    |                                                                                                    |                             |
| Offaly                                                                                                    |                                                                                                    |                                                                                                    | •                           |
| Country -                                                                                                    |                                                                                                    |                                                                                                    |                             |
| Ireland                                                                                                    |                                                                                                    |                                                                                                    | •                           |
| RP Number<br>Nease provide the Foreign National's                                                                     | PPS Number if available (Optional)                                                                         |                                                                                                    |                             |
|                                                                                                    | Your Latest Profile U                                                                                      | Jpdate Request                                                                                                    |                             |
| f you would like to change one of th<br>ike to update any of the editable fiel<br>o your portal account, please conta | e locked fields in your profile, please create a<br>ds above please make updates and click Sub<br>ct DETE. | a Profile Update Request which will be reviewed by DETE. I<br>mit below. If you would like to update your mobile number | f you would<br>that is boun |
| Requested On                                                                                                    | Status                                                                                                    | Rejection Reason                                                                                                    |                             |
| No Data Available                                                                                                    |                                                                                                    |                                                                                                    |                             |
|                                                                                                    | Request Profile Update                                                                                     | Submit                                                                                                    |                             |

#### 2.4.2 Updating core fields

Employee Users can update their non-editable fields via 'Profile Update Request' section at the bottom of the profile page.

|                                                                                                    | Your La                                                                | atest Profile Upda                                          | te Request                                                                                                    |
|----------------------------------------------------------------------------------------------------|------------------------------------------------------------------------|-------------------------------------------------------------|----------------------------------------------------------------------------------------------------|
| you would like to change one of th<br>ke to update any of the editable fie<br>your portal account, please conta | ne locked fields in your pro<br>Ids above please make up<br>Inct DETE. | ofile, please create a Profil<br>odates and click Submit be | le Update Request which will be reviewed by DETE. If you would<br>low. If you would like to update your mobile number that is bou |
|                                                                                                    | Chuł                                                                   | atus                                                        | Rejection Reason                                                                                                    |
| Requested On                                                                                                    | Star                                                                   | 1005                                                        | Rejection Reason                                                                                                    |
| Requested On No Data Available                                                                                  | Star                                                                   |                                                             | Rejection Reason                                                                                                    |

User clicks 'Request Profile Update' and the Profile Update request page surfaces. Here the User can make changes and clicks on submit. Users may be asked for proof of name change and this will need to be provided by uploading a document(s). These requests are reviewed by the Employment Permits team and if approved then changes are applied.

| Profile Update Request                      |
|---------------------------------------------|
| First Name                                  |
| Aaron                                       |
| Middle Name(s)                              |
| New middle name                             |
| Family Name *                               |
| Teller                                      |
| Please upload the proof of the name change. |
| Select files                                |
| Allowed Extensions: .pdf;.png;.jpg;.jpeg    |

| Date of Birth *                                               |    |
|---------------------------------------------------------------|----|
| 03/11/1992                                                    | Ċ. |
| Email Address -                                               |    |
| aaronteller01.ee@yopmail.com                                  |    |
| National of *                                                 |    |
| India                                                         | •  |
| Decement Number :                                             |    |
| 123123456CA new number & date                                 |    |
|                                                               |    |
| Passport Expiry Date *                                        |    |
| 24/01/2025                                                    |    |
| Please upload the personal details page of your new passport. |    |
| Select files                                                  |    |
| Allowed Extensions: .pdf;.png;.jpg                            |    |
| Gender (as her the Passport) -                                |    |
|                                                               |    |
| Male                                                          | •  |
| Submit                                                        |    |

For Employers/Agents, any profile changes need to be completed via their Company Verification Request procedure, at the bottom of their profile page. These requests are reviewed by the Employment Permits team and changes applied when request is approved.

|                                                                                                    | Company Verification                                                                                                    |                                                                                                    |
|----------------------------------------------------------------------------------------------------|----------------------------------------------------------------------------------------------------|----------------------------------------------------------------------------------------------------|
| To be able to create Permit Applications yo<br>your company. If you would like to update yo<br>is done during the renewal period, it will re<br>renewal. To create a Verification Request for | ur company must be verified. This verification needs to<br>ur company's details, you must create another verifical<br>enew your verification for another year. However, you s<br>r your company please click the button below. If you wo<br>that are bound to your portal account, please conta | be renewed every year with up-to-date information of<br>tion request with the updated information. If the update<br>should provide all the information that is necessary for<br>build like to update your mobile number or email address<br>ct DETE. |
| Verification Status                                                                                                    | Verification Expires On                                                                                                    | Renewal Available From                                                                                                    |
| Verified                                                                                                    | 30/1/2025                                                                                                    | 30/10/2024                                                                                                    |
|                                                                                                    | Your Latest Verification Reque                                                                                                    | st                                                                                                    |
| Requested On                                                                                                    | Verification Status                                                                                                    | Rejection Reason                                                                                                    |
| No Data Available                                                                                                    |                                                                                                    |                                                                                                    |
| Creat                                                                                                    | e Verification Request                                                                                                    | Submit                                                                                                    |

| Select files                                                                                      |              |
|---------------------------------------------------------------------------------------------------|--------------|
| Scieutines                                                                                        |              |
| Statement of Account - Revenue.jpeg                                                               | ×            |
| llowed Extensions: .pdf;.png;.jpg;.jpeg                                                           |              |
|                                                                                                   |              |
| ease upload a copy of a letter from Revenue confirming registration, date of registration and ERN | (start-up) * |
| Select files                                                                                      |              |
|                                                                                                   |              |
| Letter from Revenue.png<br>37.34 KB                                                               | ×            |
| Ilowed Extensions: .pdfpngipg                                                                     |              |
|                                                                                                   |              |
| egistered Name of Company/Business                                                                |              |
| New Name, ERN & Company Name Reg No                                                               |              |
|                                                                                                   |              |
| mployer Registered Number                                                                         |              |
|                                                                                                   |              |
| 1234567EK                                                                                         |              |
| 1234567EK                                                                                         |              |
| 1234567EK<br>Company Name Registered Number (if applicable)                                       |              |

## 2.5 Apply for a Permit

#### 2.5.1 Selecting a Permit type

User navigates to the Landing Page via Menu and clicks 'My Applications and Permits'. User clicks 'New Application'. Employee Users are asked to complete the question regarding any active permits and clicks 'Next'.

|                |             |            |                           |                 |        |                   | - | Home                         |
|----------------|-------------|------------|---------------------------|-----------------|--------|-------------------|---|------------------------------|
|                |             |            |                           |                 | New P  | ermit Application |   | My Company Profi             |
|                |             | I          | Permit Applicatio         | าร              |        |                   | ľ | My Appeals<br>Manage Company |
| Application ID | Applica     | ition Type | Permit Type               | Employee        | Status | Buttons           | ] | Manage Locations             |
|                |             |            | No Data Available Permits |                 |        |                   |   | Logout                       |
| Permit ID      | Permit Type | Employee   | Permit Start Date         | Permit End Date | Statu  | s Actions         | ] |                              |
|                |             |            |                           |                 |        |                   |   |                              |

Employee Users Question:

|      | Do you have an active Permit already issued?<br>OYesONo |      |
|------|---------------------------------------------------------|------|
| Back |                                                         | Next |
|      | Ş                                                       |      |

Once they click 'Next' and a screen surfaces, where they are asked if they need assistance to select a Permit Type or they can select from a list. User clicks on 'I will select Employment Permit Application Form from the List' and they are taken to Permit Select page. User is asked to select the permit type and then clicks on save and next.

| cts 2003 and 2006, as amended, which set out in leg                                                                              | gislation the criteria in relation to th          | or EEA national for the post. Applications are considered under the employment Permit<br>is application, grant and refusal of employment permits. |
|----------------------------------------------------------------------------------------------------|---------------------------------------------------|----------------------------------------------------------------------------------------------------|
| order to apply for an Employment Permit online yo                                                                                | ou must have:                                     |                                                                                                    |
| <ul> <li>Access to a scanner or camera to create electron</li> <li>A valid credit/debit card to pay any fees that are</li> </ul> | ic copies of required documentatio<br>applicable. | n to upload, and                                                                                                    |
| Help me choose Employment Permi                                                                                                  | t Application Form                                | I will select Employment Permit Application Form from the List                                                                                    |
|                                                                                                    | Return to ti                                      | he Landing Page                                                                                                    |
|                                                                                                    | Please click here for imp                         | ortant notices and checklists                                                                                                    |
|                                                                                                    |                                                   |                                                                                                    |
|                                                                                                    |                                                   |                                                                                                    |
| Please select the Permit Type you would like                                                                                     | e to apply for. *                                 |                                                                                                    |
| General Employment Permit                                                                                                    |                                                   |                                                                                                    |
|                                                                                                    |                                                   |                                                                                                    |

As Agent User, you will be asked to confirm if you are an Employee Agent, Employer Agent or Employer and to then select save and next.

| Please select the Permit Type you would like to apply for                                                    |             | •          |
|----------------------------------------------------------------------------------------------------|-------------|------------|
| Please select your role within this Permit Application -<br>Employer's Agent<br>Employee's Agent<br>Employer |             |            |
| Back                                                                                                    | Save & Next | $\searrow$ |

#### 2.5.2 Selecting Actors – Agent, Employer, Employee

Once the User clicks on save and next a page surfaces called 'Other Parties' page, here they can see their own details and sections to search for either Employer or Employee. If they have any Agents approved, an Agent can be selected. If the permit type requires a fee, select who will pay the fee here.

| ull Name *                           |          |  |                 |  |
|--------------------------------------|----------|--|-----------------|--|
| Date of Birth •                      |          |  |                 |  |
| Passport Number •                    |          |  |                 |  |
|                                      |          |  | Search <b>Q</b> |  |
| Employer Details                     |          |  |                 |  |
| mployer                              |          |  |                 |  |
| Barry Bros Limited                   |          |  |                 |  |
| mployer Contact Person               |          |  |                 |  |
| Adam Jamie Rogers                    |          |  |                 |  |
| Vho will pay the Fee for this Applic | cation?* |  |                 |  |
|                                      |          |  |                 |  |

If Employee User initiated the New application, enter Employer Name and Register Number and clicks on search. If the Employer is found, then they need to select an Employer Contact Person from the list that displays.

| Employee                                                                                                    |         |            |          |
|----------------------------------------------------------------------------------------------------|---------|------------|----------|
| Aaron Teller                                                                                                    |         |            |          |
| Employer Details                                                                                                    |         |            |          |
| Employer Name *                                                                                                    |         |            |          |
| Barry Bros Limited                                                                                                    |         |            |          |
| Employer Registered Number •                                                                                                    |         |            |          |
| 1234567EK                                                                                                    |         |            |          |
|                                                                                                    |         |            | Search Q |
| Employee's Agent Deta                                                                                                    | ils     |            |          |
| Agent                                                                                                    |         |            |          |
| Who will pay the Fee for this Applica                                                                                                    | ition?• |            |          |
| Employer                                                                                                    |         |            |          |
|                                                                                                    |         |            |          |
|                                                                                                    | Back    | Save & Nex | t        |
|                                                                                                    |         |            |          |
| mployee Details                                                                                                    |         |            |          |
| mployee Details                                                                                                    |         |            |          |
| imployee Details                                                                                                    |         |            |          |
| Imployee Details                                                                                                    |         |            |          |
| Imployee Details<br>Inployee<br>Aaron Teller<br>Imployer Details<br>Inployer Name *                                                                                                    |         |            |          |
| Imployee Details                                                                                                    |         |            |          |
| Employee Details<br>aployee<br>Aaron Teller<br>Employer Details<br>aployer Name *<br>arry Bros Limited<br>aployer Registered Number *<br>234567EK                                                                                                    |         |            |          |
| mployee Details<br>aployee<br>Aaron Teller<br>mployer Details<br>aployer Name *<br>arry Bros Limited<br>aployer Registered Number *<br>234567EK                                                                                                    |         |            |          |
| Employee Details                                                                                                    |         |            | Search Q |
| Employee Details  aployee Aaron Teller  Employer Details  aployer Name *  apry Bros Limited  aployer Registered Number *  234567EK  aployer *  apployer *                                                                                                    |         |            | Search Q |
| mployee Details<br>aployee<br>Aaron Teller<br>mployer Details<br>mployer Name *<br>arry Bros Limited<br>aployer Registered Number *<br>234567EK<br>aployer *<br>arry Bros Limited                                                                                                    |         |            | Search Q |
| Employee Details  apolyee Aaron Teller  Employer Details  apolyer Name arry Bros Limited  apolyer Registered Number 234567EK  apolyer arry Bros Limited  apolyer                                                                                                    |         |            | Search Q |
| Employee Details  aployee Aaron Teller  Employer Details  aployer Name *  apry Bros Limited  aployer Registered Number *  234567EK  aployer *  arry Bros Limited  aployer Contact Person *                                                                                                    |         |            | Search Q |
| imployee Details aployee Aaron Teller imployer Details aployer Name arry Bros Limited aployer Registered Number 234567EK aployer arry Bros Limited aployer Contact Person and Jamie Rogers                                                                                                    |         |            | Search Q |
| Employee Details  apolyee  Aaron Teller  Employer Details  apolyer Name *  arry Bros Limited  apolyer Registered Number *  234567EK  apolyer *  arry Bros Limited  apolyer Contact Person *  adam Jamie Rogers  ent                                                                                               |         |            | Search Q |
| Employee Details                                                                                                    |         |            | Search Q |
| imployee Details<br>aployee<br>Aaron Teller<br>imployer Details<br>aployer Name *<br>arry Bros Limited<br>aployer Registered Number *<br>234567EK<br>aployer *<br>arry Bros Limited<br>aployer Contact Person *<br>arry Bros Limited<br>aployer Contact Person *<br>arry Bros Limited<br>aployer Contact Person * | DDN? *  |            | Search Q |
| imployee Details uployee Aaron Teller imployer Details uployer Name * arry Bros Limited uployer Registered Number * 234567EK apployer * arry Bros Limited uployer Contact Person * arry Bros Limited uployer Contact Person * arry Bros Limited and Jamie Rogers ent                                              | pn?*    |            | Search Q |

If Employer User initiated the New Application, enter Employee Full Name, Date of Birth and Passport Number and clicks on search.

| Full Name •                                                                                                    |             |
|----------------------------------------------------------------------------------------------------|-------------|
| Aaron Teller                                                                                                    |             |
| Date of Birth *                                                                                                    |             |
| 03/11/1992                                                                                                    |             |
| Passport Number •                                                                                                    |             |
| 123123456CA                                                                                                    |             |
|                                                                                                    | Search Q    |
| Employer Details                                                                                                    | Search      |
| Employer                                                                                                    |             |
| Barry Bros Limited                                                                                                    |             |
| Employer Contact Person                                                                                                    |             |
| Adam Jamie Rogers                                                                                                    |             |
|                                                                                                    |             |
| Who will pay the Fee for this Application? •                                                                                                    |             |
| Employer                                                                                                    |             |
| Back<br>Employee Details                                                                                                    | Save & Next |
| Back<br>Employee Details                                                                                                    | Save & Next |
| Back<br>Employee Details<br>Full Name •<br>Aaron Teller                                                                                                    | Save & Next |
| Back<br>Employee Details<br>Full Name *<br>Aaron Teller<br>Date of Birth *                                                                                                    | Save & Next |
| Back<br>Employee Details<br>Full Name •<br>Aaron Teller<br>Date of Birth •<br>03/11/1992                                                                                                    | Save & Next |
| Back Employee Details Full Name • Aaron Teller Date of Birth • 03/11/1992 Passport Number •                                                                                                    | Save & Next |
| Back Employee Details Full Name Aaron Teller Date of Birth 03/11/1992 Passport Number 123123456CA                                                                                                    | Save & Next |
| Back Employee Details Full Name • Aaron Teller Date of Birth • D3/11/1992 Passport Number • 123123456CA                                                                                                    | Save & Next |
| Back Employee Details Full Name Aaron Teller Date of Birth 03/11/1992 Passport Number 123123456CA Employee                                                                                                    | Save & Next |
| Back Employee Details Full Name • Aaron Teller Date of Birth • D3/11/1992 Passport Number • 123123456CA Employee • Aaron Teller                                                                                                    | Save & Next |
| Employee Details  Full Name Aaron Teller Date of Birth O3/11/1992 Passport Number 123123456CA Employee Aaron Teller Employee Details                                                                                                    | Save & Next |
| Back Employee Details Full Name * Aaron Teller Date of Birth * O3/11/1992 Passport Number * 123123456CA Employee * Aaron Teller Employer Details Employer                                                                                                    | Save & Next |
| Back Employee Details full Name • Aaron Teller Date of Birth • D3/11/1992 Passport Number • 123123456CA Employee • Aaron Teller Employee • Employee Details Employer Details Employer Barry Bros Limited                                                                                                    | Save & Next |
| Back Employee Details Full Name • Aaron Teller Date of Birth • D3/11/1992 Passport Number • 123123456CA Employee • Aaron Teller Employer Details Employer Barry Bros Limited Employer Contact Person                                                                                                    | Save & Next |
| Back Employee Details iul Name • Aaron Teller Date of Birth • D3/11/1992 Passport Number • 123123456CA Employee • Aaron Teller Employee contact Person Adam Jamie Rogers                                                                                                    | Save & Next |
| Back Employee Details Full Name • Aaron Teller Date of Birth • D3/11/1992 Passport Number • 123123456CA Employee • Aaron Teller Employee Details Employer Details Employer Contact Person Adam Jamie Rogers Vho will pay the Fee for this Application?•                                                                                                    | Save & Next |
| Back Full Name Aaron Teller Date of Birth O3/11/1992 Passport Number 123123456CA Employee Aaron Teller Employer Details Employer Barry Bros Limited Employer Contact Person Adam Jamie Rogers Vho will pay the Fee for this Application? Employer Employer Empl | Save & Next |

If the Agent initiated the New application, they must select their approved authorisation for either the employee or employer. If Agent User has selected 'Employer Agent' then they will need to search for the Employee and then select their Employer. It would be the reverse process if the Agent User has selected 'Employee Agent'.

| Employee *                                                                                                    |        |      |                                |  |
|----------------------------------------------------------------------------------------------------|--------|------|--------------------------------|--|
|                                                                                                    | 3      |      |                                |  |
| Aaron Teller                                                                                                    |        |      |                                |  |
| Employer Name *                                                                                                    |        |      |                                |  |
| Employer Registered Number*                                                                                                    |        |      |                                |  |
|                                                                                                    |        |      |                                |  |
|                                                                                                    |        |      | Search <b>Q</b>                |  |
| Employee's Agent De                                                                                                    | etails |      |                                |  |
| Employee Agent                                                                                                    |        |      |                                |  |
| Legacy Agents Corporation                                                                                                    |        |      |                                |  |
| Employee Agent Contact Person                                                                                                    | i.     |      |                                |  |
| Alfred P Thomas                                                                                                    |        |      |                                |  |
|                                                                                                    | _      |      |                                |  |
|                                                                                                    | -      | <br> |                                |  |
| Employee Details                                                                                                    | _      |      |                                |  |
| Employee Details                                                                                                    |        |      |                                |  |
| Employee Details<br>imployee •<br>Aaron Teller                                                                                                    |        |      |                                |  |
| Employee Details<br>mployee *<br>Aaron Teller<br>Employer Details                                                                                                    |        |      |                                |  |
| Employee Details<br>imployee *<br>Aaron Teller<br>Employer Details<br>imployer Name *                                                                                                    |        |      |                                |  |
| Employee Details<br>imployee *<br>Aaron Teller<br>Employer Details<br>imployer Name *<br>Barry Bros Limited                                                                                                    |        |      |                                |  |
| Employee Details<br>imployee *<br>Aaron Teller<br>Employer Details<br>imployer Name *<br>Barry Bros Limited<br>imployer Registered Number *                                                                                                    |        |      |                                |  |
| Employee Details<br>imployee *<br>Aaron Teller<br>Employer Details<br>imployer Name *<br>Barry Bros Limited<br>imployer Registered Number *<br>1234567EK                                                                                                    |        |      | Search Q                       |  |
| Employee Details<br>imployee *<br>Aaron Teller<br>Employer Details<br>imployer Name *<br>Barry Bros Limited<br>imployer Registered Number *<br>1234567EK<br>Employee's Agent De                                                                                 | tails  |      | Search Q<br>Search             |  |
| Employee Details<br>imployee *<br>Aaron Teller<br>Employer Details<br>imployer Name *<br>Barry Bros Limited<br>imployer Registered Number *<br>1234567EK<br>Employee's Agent De<br>imployee Agent                                                               | tails  |      | Search Q<br>Search I           |  |
| Employee Details<br>imployee *<br>Aaron Teller<br>Employer Details<br>imployer Name *<br>Barry Bros Limited<br>imployer Registered Number *<br>1234567EK<br>Employee's Agent De<br>imployee Agent<br>Legacy Agents Corporation                                  | tails  |      | Search Q<br>Search L           |  |
| Employee Details<br>imployee *<br>Aaron Teller<br>Employer Details<br>imployer Name *<br>Barry Bros Limited<br>imployer Registered Number *<br>1234567EK<br>Employee's Agent De<br>imployee Agent<br>Legacy Agents Corporation<br>imployee Agent Contact Person | tails  |      | Search Q<br>Search I<br>Search |  |

| Employee                      |  |          |     |
|-------------------------------|--|----------|-----|
| Aaron Teller                  |  |          | ``` |
| Employer Details              |  |          |     |
| Employer Name *               |  |          |     |
| Barry Bros Limited            |  |          |     |
| Employer Registered Number *  |  |          |     |
| 1234567EK                     |  |          |     |
| Employer *                    |  | Search Q |     |
| Barry Bros Limited            |  |          |     |
| Employer Contact Person       |  |          |     |
|                               |  |          |     |
| ~~                            |  |          |     |
| Adam Jamie Rogers             |  |          |     |
| Employee Agent                |  |          |     |
| Legacy Agents Corporation     |  |          |     |
| Employee Agent Contact Person |  |          |     |
|                               |  |          |     |

Once the parties (Employer, Employee, Agent) involved have been set, the User clicks on save and next, and the relevant permit page will surface.

#### 2.5.3 Completing questions – Employer, Employer, Agent

Depending on the party, a set of questions will surface for the User to complete, followed by a requirement to upload a Passport Photo.

| Is the Foreign National currently in the State?                                         |   |
|-----------------------------------------------------------------------------------------|---|
| No                                                                                      | • |
|                                                                                         |   |
| Has the Foreign National been in the State on a previous occasion without permission?   |   |
| No                                                                                      | • |
|                                                                                         |   |
| Has the Foreign National previously made an application for asylum in the State?        |   |
| No                                                                                      | • |
|                                                                                         |   |
| Has the Foreign National sought permission to land in the State on a previous occasion? |   |
| No                                                                                      | • |
|                                                                                         |   |
| Is the Foreign National currently employed in the State?                                |   |
| No                                                                                      | • |
|                                                                                         |   |
| Has the Foreign National been employed in the State previously?                         |   |
|                                                                                         |   |
| No                                                                                      | • |

| Is the Foreign National married to, or in a civil partnership with, an Irish or EEA national?                                                                                                    |
|----------------------------------------------------------------------------------------------------|
| No                                                                                                    |
| s the Foreign National the spouse, civil partner or the dependant of, the holder of an Employment Permit or to the holder of any other type of permission vork in the State?                                                                                                    |
| No                                                                                                    |
|                                                                                                    |
| Document Type Help:                                                                                                    |
| The passport photo of the Foreign National MUST be in the following specifications:                                                                                                    |
| <ul> <li>Minimum image size is - width 413 pixels (35mm) x height 531 pixels (45mm)</li> <li>Maximum image size is - width 448 pixels (38mm) x height 590 pixels (50mm)</li> <li>Image resolution range 240 dpi to 300 dpi.</li> </ul>                                                                                         |
| Photos should not be scanned and foreign nationals are advised to go to an official photo shop with these specifications and obtain a Digital File Photo saved in a Jpeg format. Failure to provide the correct photo size, format, and resolutions will result in the inability to submit your employment permit application. |
| Tools to resize and amend photo resolution are available with no cost on the internet, however, the Department is not in a position to recommend any specific tool.                                                                                                    |
| lease provide a passport sized photograph for the Permit.                                                                                                    |
| Upload Passport Photo                                                                                                    |
| Back Save & Next                                                                                                    |

#### 2.5.4 Completing permit details – Employer, Employer Agent

Depending on the parties, a set of questions / uploads will surface for the User to complete an additional Details Pages, depending on the permit type. The screen shots below are an example of the Details Pages to complete for a general employment permit application.

| Employment Details                                                                                |
|---------------------------------------------------------------------------------------------------|
| Title of Job •                                                                                    |
|                                                                                                   |
| Please enter Standard Occupational Classification (SOC), if known (4 Digit Code)                  |
|                                                                                                   |
| Please upload a signed copy of the Contract of Employment *                                       |
| Select files                                                                                      |
| Allowed Extensions: .pdf;.png;.jpg                                                                |
| What are the main functions of this job                                                           |
|                                                                                                   |
|                                                                                                   |
|                                                                                                   |
| Highest level of Qualification relevant to the employment e.g. Certificate, Diploma, Degree, etc. |
| •                                                                                                 |
| Please select your Profession from the available list                                             |
| •                                                                                                 |

| Please upload a copy of your Registration/Recognition certificate *                                                                                                    |
|----------------------------------------------------------------------------------------------------|
| Select files                                                                                                    |
| Allowed Extensions: .pdf;.png;.jpg                                                                                                    |
|                                                                                                    |
| Is the application in respect of employment as an executive chef, a head chef, sous chef, chef de partie or commis chef, please confirm here that it is not part of a fast food establishment. |
| No                                                                                                    |
| Place(s) at which the employment concerned is to be carried out.                                                                                                    |
| Employment Address •                                                                                                    |
| <b>•</b>                                                                                                    |
|                                                                                                    |
| Additional Employment Addresses                                                                                                    |
|                                                                                                    |
|                                                                                                    |
|                                                                                                    |
| Proposed Period of Employment Permit (in months) *                                                                                                    |
|                                                                                                    |
|                                                                                                    |
| Proposed Start Date •                                                                                                    |
|                                                                                                    |
| We recommend all Employment Permit applications be submitted to the Department at least 12 weeks before the proposed start date of employment.                                                 |
| Place detail the qualifications skills knowledge or experience required for this job                                                                                                    |
|                                                                                                    |
|                                                                                                    |
|                                                                                                    |
|                                                                                                    |
| Please detail the relevant qualifications, skills, knowledge and experience of the Foreign National                                                                                            |
|                                                                                                    |
|                                                                                                    |
|                                                                                                    |
| Back Save & Next                                                                                                    |

| Remuneration Details                               |  |  |  |  |  |
|----------------------------------------------------|--|--|--|--|--|
| Gross Annual Remuneration *                        |  |  |  |  |  |
|                                                    |  |  |  |  |  |
| Gross Annual Salary *                              |  |  |  |  |  |
|                                                    |  |  |  |  |  |
| Gross Weekly Salary*                               |  |  |  |  |  |
|                                                    |  |  |  |  |  |
| Hourly Rate of Pay *                               |  |  |  |  |  |
|                                                    |  |  |  |  |  |
| Deductions from Gross Weekly Salary *              |  |  |  |  |  |
|                                                    |  |  |  |  |  |
| Please specify nurpose of deductions *             |  |  |  |  |  |
|                                                    |  |  |  |  |  |
| Health Insurance *                                 |  |  |  |  |  |
|                                                    |  |  |  |  |  |
| Diesse specify name of Liesth Insurance Provider * |  |  |  |  |  |
| Please specify name of Health Insurance Ployides   |  |  |  |  |  |
| Number of hours of work per week *                 |  |  |  |  |  |
|                                                    |  |  |  |  |  |
|                                                    |  |  |  |  |  |
| Back Save & Next                                   |  |  |  |  |  |

#### Advertisement Details

#### Labour Market Needs Test

The Person who has made the offer of employment in the case of a General Employment Permit or Contract for Services employment permit application is required in all cases, other than the exemptions provided below, to offer the employment that is the subject of the General Employment Permit application to an Irish or EEA citizen by way of a Labour Market Needs Test. The Labour Market Needs Test must be conducted within the 90-day period preceding the date of the application. Applications should not be submitted unless this Labour Market Needs Test has been completed.

The Labour Market Needs Test is not required in respect of the following applications:

- applications in respect of employments where there is a shortage in respect of the relevant qualifications, skills, or experience which are required for the
  proper functioning of the economy and which employments are listed in Schedule 3.
- applications in respect of all other employments with an annual remuneration of €64,000 or more, other than those employments for,
- · applications that are supported by a State Enterprise Agency i.e. Enterprise Ireland or IDA Ireland.
- applications in respect of foreign nationals who were previously the holder of a Work Permit/General Employment Permit and who have been made redundant within 6 months of the date of application.
- applications in respect of a Carer in a private home who is caring for a person with exceptional medical needs and where the non-EEA national is already
  providing care to that person and that person has developed a high level of dependence on that non-EEA national.

The requirements of the Labour Market Needs Test are that the employment that is the subject of the General Employment Permit application must be:

- 1. A notice must be placed with the Department of Social Protection Employment Services/EURES employment network for a minimum of 28 days (continuously); and
- The notice must be placed on an additional online platform, also for a minimum of 28 continuous days. The online platform can be any website, software, or electronic technology that provides online publication of information, with the principal purpose being to publish offers of employment.
- Both notices placed with the Department of Social Protection Employment Services/EURES employment network and on the additional second online platform must contain the following information:
- a description of the employment
- the name of the employer
- the minimum annual remuneration
- the location/s of employment
- the hours of work

4. Applications for employment permits subject to the LMNT must be made within 90 days (or 120 days if the employer is a third-level institution), from the day in which the notice was first published.

How to arrange an advertisement with the Department of Social Protection Services and with EURES

The Department of Social Protection Employment Services network ensures national coverage while the EURES (European Employment Services) network advertises the vacancy across the EU.

To arrange the advertisement with the Department of Social Protection and EURES, employers/contractors can log onto the Department of Social Protection Employment Services JobsIreland at jobsireland.ie or gov.ie/dsp and select the employer option for the online service.

Alternatively, employers/contractors can contact JobsIreland on Tel 08118 111 112 or 01 248 1389 to register their vacancy by phone, or email jobsireland@welfare.ie.

The vacancy the employer/contractor has registered will be given a reference number.

ired for this s

An application for an employment permit can only be submitted when the Labour Market Needs Test has been completed and the application must be submitted within 90 days of the commencement of the advertisement on JobsIreland/EURES.

Importantly, employers should note that vacancies should not be amended or extended, at any time, during the 28 days of advertising on the JobsIreland site, this is also the requirement for the vacancy listed on the online platform.

Advertisements on additional online platforms

Employers may choose any of the number of online recruitment platforms which advertise offers of employment in Ireland or across the EU.

#### **Employment Permits Section**

LMNT: Labour Market Needs Test

| No                               |             | • |
|----------------------------------|-------------|---|
| The reason for not needing LMNT* |             |   |
|                                  |             | • |
| Back                             | Save & Next |   |

#### Multi-Site Permit Questions/Fields

If the Permit is for a Multi-Site Permit the following conditions need to be met in order for the appropriate fields to be visible and to be completed by Employers. The Employer must have their 'Please Provide Economic Sector' field on their Profile page set to 'Q – Health & Social Work Activities'.

| Q - Health & Social Work Activities |  |
|-------------------------------------|--|
|                                     |  |
|                                     |  |

The Permit Type of the Permit Application should be for a General Employment permit (GEP) and the Profession selected in the 'Please select your Profession from the available list' field should be 'Medical Practitioner'. This will then make the section appear for user to complete as in below image.

| Please select your Profession from the availab                                                                                                    | ole list                        |                          |              |   |
|----------------------------------------------------------------------------------------------------|---------------------------------|--------------------------|--------------|---|
| Medical Practitioner                                                                                                    |                                 |                          |              |   |
| Please select the regulatory body responsible                                                                                                    | for registration or recogniti   | on                       |              |   |
|                                                                                                    |                                 |                          |              |   |
|                                                                                                    |                                 |                          |              |   |
| Registration/PIN/Licence No*                                                                                                    |                                 |                          |              |   |
|                                                                                                    |                                 |                          |              | _ |
| Please upload a copy of your Registration/Red                                                                                                    | cognition certificate •         |                          |              |   |
| Select files                                                                                                    |                                 |                          |              |   |
| o di o di i i i di di i i i di di di di di di                                                                                                    |                                 |                          |              |   |
| Allowed Extensions: .pdf:.png:.ipg:.ipg                                                                                                    |                                 |                          |              | _ |
| Allowed Extensions: .pdf;.png;.jpg;.jpeg                                                                                                    |                                 |                          |              |   |
| Allowed Extensions: .pdf;.png;.jpg;.jpeg                                                                                                    | ne 'Profession' list above, ple | ase answer the following | g questions. |   |
| Allowed Extensions: .pdf;.png;.jpg;.jpeg                                                                                                    | e 'Profession' list above, ple  | ase answer the followin  | g questions. |   |
| Allowed Extensions: .pdf;.png;.jpg;.jpeg<br>f you selected 'Medical Practitioner' from th<br>Type of Health Professional *                                                               | ne 'Profession' list above, ple | ase answer the following | g questions. |   |
| Allowed Extensions: .pdf,.png;.jpg;.jpeg<br>f you selected 'Medical Practitioner' from th<br>Type of Health Professional •                                                               | e 'Profession' list above, plo  | ase answer the followin  | g questions. |   |
| Allowed Extensions: .pdf;.png;.jpg;.jpeg<br>f you selected 'Medical Practitioner' from th<br>fype of Health Professional *<br>Multi Site Option                                          | ie 'Profession' list above, ple | ase answer the following | g questions. |   |
| Allowed Extensions: .pdf,.png;.jpg;.jpeg<br>f you selected 'Medical Practitioner' from the<br>fype of Health Professional *<br>Multi Site Option<br>No                                   | e 'Profession' list above, plo  | ase answer the following | g questions. |   |
| Allowed Extensions: .pdf;.png;.jpg;.jpeg f you selected 'Medical Practitioner' from th Type of Health Professional * Multi Site Option No                                                | e 'Profession' list above, ple  | ase answer the following | g questions. |   |
| Allowed Extensions: .pdf;.png;.jpg;.jpeg f you selected 'Medical Practitioner' from th Type of Health Professional * Multi Site Option No Contract Start Date *                          | e 'Profession' list above, ple  | ase answer the following | g questions. |   |
| Allowed Extensions: .pdf,.png;.jpg;.jpeg<br>f you selected 'Medical Practitioner' from the<br>fype of Health Professional *<br>Multi Site Option<br>No<br>Contract Start Date *          | e 'Profession' list above, plo  | ase answer the following | g questions. |   |
| Allowed Extensions: .pdf;.png;.jpg;.jpeg If you selected 'Medical Practitioner' from th Type of Health Professional •  Multi Site Option No Contract Start Date • Contract End Date •    | ie 'Profession' list above, ple | ase answer the following | g questions. |   |
| Allowed Extensions: .pdf;.png;.jpg;.jpeg  f you selected 'Medical Practitioner' from th  fype of Health Professional *  Multi Site Option No  Contract Start Date *  Contract End Date * | e 'Profession' list above, plo  | ase answer the following | g questions. |   |

#### 2.5.5 Completing declarations – All parties (Employer, Employee, Agent)

After each User completes the relevant page, they are taken to the 'Declaration Page', where they must provide their 'e-signature' and then click on Submit.

## Declaration of foreign national

I, the undersigned, agree to undertake employment on the above basis and I understand that, while in employment in the State, I will be entitled to the full benefit of all the relevant Irish Employment Rights Legislation.

I hereby solemnly declare that:

- the qualifications, skills, knowledge and experience I have attained are as stated in Part 2 of the application form and they correspond with and are relevant to the position on offer;
- I am a fully accredited member of the relevant professional body pursuant to Part C of Schedule 2 in the Principal Regulations for the position on offer, as stated in Part 4 of the application form (if applicable);
- If this application is for a Critical Skills Employment Permit, I have received a job offer of 2 years, or more, from the Person who has made the offer of employment, as stated in Part 1 of the application form;
- if this application is for an employment in respect of a Carer in a private home and an employment permit is granted, I will have no objection to an Inspector from the Workplace Relations Commission (WRC) visiting the premises where employment is being carried out and to speak to me and the employer should the need arise; and
- I will be fully tax compliant;

and that to the best of my knowledge and belief:

I will be employed, salaried and paid under an employment contract governed by the laws of the State by the Person who has made the offer of
employment, as stated in Part 1 of the application form.

Furthermore, I understand and accept that in accordance with Section 25 of the Employment Permits Act 2006, as amended, a person who furnishes to the Minister, on an application under section 4, information that is false or misleading in a material respect knowing that it is so false or misleading or being reckless as to whether it is so false or misleading is guilty of an offence.

Signature \*

Clear

Back

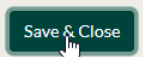

#### Declaration of person who has made the offer of employment

I, hereby solemnly declare that the particulars given in this application are true to the best of my knowledge and belief. I further declare that the full benefit of all the relevant Irish Employment Rights Legislation will be applied to this Foreign National.

I hereby solemnly declare that:

- I have taken reasonable steps to satisfy myself that:
  - the qualifications, skills, knowledge and experience attained by the Foreign National are as stated in Part 2 of the application form and they
    correspond with and are relevant to the position on offer;
  - the Foreign National is a fully accredited member of the relevant professional body pursuant to Part C of Schedule 2 in the Principal Regulations for the position on offer, as stated in Part 4 of the application form (if applicable);
- if this application is in respect of a Critical Skills Employment Permit, a job offer of 2 years, or more, has been made to the Foreign National, as stated in Part 2 of the application form; and
- the Foreign National, as stated in Part 2 of the application form, will be employed, salaried and paid under an employment contract governed by the laws of the State by me, the Person who has made the offer of employment, as stated in Part 1 of the application form.

I further understand, declare and accept that:

- in accordance with Section 23 of the Employment Permits Act 2006, as amended, I may not make any deductions from the remuneration of, or seek to recover from, the holder of an employment permit concerned any charge, fee or expense arising out of or concerning one or more of the following:
  - the application for the employment permit or any matter relating to or concerning such an application or the grant of the permit;
  - the recruitment of the holder for the employment in respect of which the application was made; or
  - any amount previously paid to the holder in respect of travelling expenses incurred by the holder in connection with taking up the employment in the State.
- in accordance with Section 25 of the Employment Permits Act 2006, as amended, a person who furnishes to the Minister, on an application under section 4, information that is false or misleading in a material respect knowing that it is so false or misleading or being reckless as to whether it is so false or misleading is guilty of an offence.
- If this application is for an employment in respect of a Carer in a private home and an employment permit is granted, I will have no objection to an Inspector from the Workplace Relations Commission (WRC) visiting the premises where employment is being carried out and to speak to me and the employee should the need arise; and
- I have full responsibility for guaranteeing that the appropriate deductions under the PAYE system will be made from all payments (including benefits-inkind) made to the Foreign National and that all such deductions will be paid to the Revenue Commissioners.

I further understand that neither I, nor a person acting on my behalf, shall keep any personal document belonging to a holder of an employment permit.

#### 2.5.6 Payments (where an application requires a fee)

For permit applications that require a fee, once both parties have signed their declarations, the party Actor who is to pay the fee will see a 'Pay Now' button on the application. They submit their payment details.

|                |                     |                             |                            |              |                  |                | New Permit A | Application |  |
|----------------|---------------------|-----------------------------|----------------------------|--------------|------------------|----------------|--------------|-------------|--|
|                | Permit Applications |                             |                            |              |                  |                |              |             |  |
| Application ID | Application Type    | Permit Type                 |                            | Employee     | Status           | Buttons        | ;            |             |  |
|                | New                 | General Employment Permit   |                            | Aaron Teller | Withdrawn        |                |              |             |  |
|                | New                 | General Employment Permit   |                            | Aaron Teller | Awaiting Payment | Pay Now Withdr |              | ithdraw     |  |
|                | New                 | Dependant Employment Permit |                            | Aaron Teller | Draft            | Edit           | Withdu       | aw          |  |
|                |                     |                             | Per                        | mits         |                  |                |              |             |  |
| Permit ID      | Permit Type         | Employee                    | Employee Permit Start Date |              | Permit End Date  | Status         |              | Actions     |  |
|                | No Data Available   |                             |                            |              |                  |                |              |             |  |

Email Address

| • |  |  |
|---|--|--|
|   |  |  |
|   |  |  |
|   |  |  |
|   |  |  |
|   |  |  |

| adamjrogers.os@yopmail.com      | @                                  |
|---------------------------------|------------------------------------|
|                                 |                                    |
| Full Name (First and Last Name) |                                    |
| Adam Rogers                     |                                    |
| Street Address                  |                                    |
| 7 Eden Court                    |                                    |
|                                 |                                    |
| Country                         | State / Province / Region / County |
| Ireland 🗸                       |                                    |
| City / Town                     | ZIP / Postal Code / Eircode        |
| Edenderry                       | R45AK37                            |
|                                 |                                    |
| Phone Number                    |                                    |
| ■ +353 ▼ 851234567              | (?)                                |

CONTINUE

| ~             |                                  |               |       | Payment Details          | 2      |
|---------------|----------------------------------|---------------|-------|--------------------------|--------|
| •             | VISA                             |               |       | Number                   | Card   |
|               |                                  |               |       | d Number                 | Car    |
|               |                                  | Security Code |       | /                        | Expiry |
| ?             |                                  | Security Code |       | 1/YY                     | MN     |
| -             | · · · · ·                        |               |       | nolder Name              | Cardh  |
|               |                                  |               |       | am Rogers                | Ada    |
|               |                                  |               |       |                          |        |
|               |                                  |               |       |                          | _      |
|               |                                  | AY NOW        | @ PA\ |                          |        |
| sed by ements | Securely processe<br>Global Paym |               |       | 256-bit SSL<br>encrypted | ۲      |
|               | Securely process<br>Global Pay   |               |       | 256-bit SSL<br>encrypted |        |

Once User completes their payment, they are taken back to a 'Payment Confirmation' screen where they can select a receipt or navigate back to the landing page.

| Thank you for your payment.                                                |
|----------------------------------------------------------------------------|
| Please click here if you would like a receipt to be sent to you via email. |
| Send Receipt Return to Landing Page                                        |
|                                                                            |
|                                                                            |

| Please click here if you would like a receipt to be sent to you via emains Send Receipt Return to Landing Page |             | Thank you for your payment.                |                        |
|----------------------------------------------------------------------------------------------------|-------------|--------------------------------------------|------------------------|
| Send Receipt Return to Landing Page Warning!                                                                   | Please clic | k here if you would like a receipt to be s | sent to you via email. |
| Warning!                                                                                                    |             | Send Receipt Return to Landin              | g Page                 |
|                                                                                                    | Warning!    | <b>►</b>                                   | ×                      |
| Receipt has been sent to your email address.                                                                   |             | Receipt has been sent to your email addr   | ress.                  |
|                                                                                                    |             |                                            |                        |

#### 2.5.7 Payments (where an application does not require a fee)

For permit applications that do not require a fee, for example where the Permit Type is one of the following:

- DEP Dependent Employment Permit
- EAP Exchange Agreement Permit
- or
- If the Foreign National is married to/or in a civil partnership with an Irish or EEA national (regardless of who is selected to pay the Fee)

Is the Foreign National married to, or in a civil partnership with, an Irish or EEA national?

No

• If the Employer is a registered Charity and provides their Charity Number and only if the Employer is selected to pay the Fee.

| f the Person who wil  | make the offer of employment / Employer / Connected Person / EEA Contractor is a Charity, please supply the Charity Number |
|-----------------------|----------------------------------------------------------------------------------------------------|
| 12345687AR            |                                                                                                    |
| Please upload a Lette | from the Revenue Commissioners confirming your charitable status.                                                          |
|                       | ······································                                                                                     |
| Select files          |                                                                                                    |
| Allowed E No file cl  | osen g.jpg.jpeg                                                                                                    |

Applications for the above will be submitted to be processed after both Declarations have been signed.

## 2.6 Permit Application Actions

#### 2.6.1 Edit a Permit Application

Where a permit application has a status of draft, the User can click an edit button to make changes to the employee details page or permit details page, or to pick-up and complete users relevant pages of an application initiated by another party.

|                     |                  |                                          |                | New              | Permi | t Application  |  |  |
|---------------------|------------------|------------------------------------------|----------------|------------------|-------|----------------|--|--|
| Permit Applications |                  |                                          |                |                  |       |                |  |  |
| Application ID      | Application Type | Permit Type                              | Employee       | Status           |       | Buttons        |  |  |
|                     | New              | Intra-Company Transfer Employment Permit | A UAT Employee | Awaiting Payment |       | Actions •      |  |  |
|                     | New              | General Employment Permit                | A UAT Employee | Draft            |       | Actions •      |  |  |
|                     | Transfer         | General Employment Permit                | A UAT Employee | Draft            | Edit  | t Jm<br>thoraw |  |  |
|                     | New              | General Employment Permit                | A UAT Employee | Draft            |       | Actions •      |  |  |

#### 2.6.2 Withdraw a Permit Application

Where a permit application has a status that is not a final status, the User can click on the 'Withdraw' button to withdraw their application.

|                |                  |                                          |                | New              | / Permi | t Application |
|----------------|------------------|------------------------------------------|----------------|------------------|---------|---------------|
|                |                  | Permit Application                       | าร             |                  |         |               |
| Application ID | Application Type | Permit Type                              | Employee       | Status           |         | Buttons       |
|                | New              | Intra-Company Transfer Employment Permit | A UAT Employee | Awaiting Payment |         | Actions •     |
|                | New              | General Employment Permit                | A UAT Employee | Draft            |         | Actions •     |
|                | Transfer         | General Employment Permit                | A UAT Employee | Draft            | Edi     | t<br>thdraw   |
|                | New              | General Employment Permit                | A UAT Employee | Draft            |         | Acons •       |

#### 2.6.3 Appeal

Where a permit application has a status of 'Refused', the User can click on the 'Appeal' button and the Appeal page surfaces. Here the User can enter the grounds for their appeal and upload supporting documents and click on submit.

|                |                  | Permit Applications                      |                |          |              |
|----------------|------------------|------------------------------------------|----------------|----------|--------------|
| Application ID | Application Type | Permit Type                              | Employee       | Status   | Buttons      |
|                | New              | Intra-Company Transfer Employment Permit | A UAT Employee | Refused  | Actions -    |
|                | New              | General Employment Permit                | A UAT Employee | Draft Re | quest Refund |
|                | Transfer         | General Employment Permit                | A UAT Employee | Draft    | Actions -    |
|                | New              | General Employment Permit                | A UAT Employee | Draft    | Actions -    |

| Арр                                      | eal    |
|------------------------------------------|--------|
| Grounds of Appeal *                      |        |
| I was refused for no reason!!!           |        |
| Supporting document *                    |        |
| Select files                             |        |
| Letter from Revenue.png<br>37.34 KB      | ×      |
| Allowed Extensions: .pdf;.png;.jpg;.jpeg |        |
| Back                                     | Submit |

If the User needs to add additional information, they can click on 'My Appeals' in the menu and selects 'Appeals' with 'Requested Information' status, they can then click on 'Upload' button and proceed to upload additional information and click on submit.

| Employment Permits |             |                             |         | Ø7   | An Roinn Fiontar,<br>Trádála agus Fostaío<br>Department of Enterp<br>Trade and Employme | <b>chta</b><br>prise,<br>nt                                                                       |
|--------------------|-------------|-----------------------------|---------|------|-----------------------------------------------------------------------------------------|---------------------------------------------------------------------------------------------------|
|                    | Appeal ID   | My Appeals<br>Appeal Status | Actions |      | C                                                                                       | Home Menu  My Company Profile My Applications & Permits My Appeals My Appeals Magazo Company More |
|                    | APL-0001015 | Requested Information       | Upload  |      |                                                                                         | Manage Company Osers<br>Manage Locations<br>Manage Agent Authorizations<br>Historical Permits     |
|                    | Appeal ID   | Appeal Status               | Actions |      |                                                                                         | Logout                                                                                            |
|                    |             | No Data Available           |         |      |                                                                                         |                                                                                                   |
|                    |             |                             |         |      |                                                                                         |                                                                                                   |
|                    |             |                             |         |      |                                                                                         |                                                                                                   |
|                    |             |                             |         |      |                                                                                         |                                                                                                   |
| javascript=void(0) |             |                             |         | Acce | ssibility Contact us                                                                    | Cookle Policy Privacy Policy                                                                      |

| Please upload the additional information that was requested.* |        |
|---------------------------------------------------------------|--------|
| Select files                                                  |        |
| PNG Temp.png<br>37.34 KB                                      | \$     |
| Allowed Extensions: .pdf;.png;.jpg;.jpeg                      |        |
| Back                                                          | Submit |

#### 2.6.4 Withdraw an Appeal

Where a User has submitted an Appeal for an application, if the Appeal is not approved or rejected, the User can select 'Withdraw Appeal' which is available on the landing page.

|                |                  |                                          |                | New Permit       | t Application |
|----------------|------------------|------------------------------------------|----------------|------------------|---------------|
|                |                  | Permit Application                       | าร             |                  |               |
| Application ID | Application Type | Permit Type                              | Employee       | Status           | Buttons       |
|                | New              | Intra-Company Transfer Employment Permit | A UAT Employee | Appeal Submitted | Actions •     |
|                | New              | General Employment Permit                | A UAT Employee | Draft With       | draw Appeal   |
|                | Transfer         | General Employment Permit                | A UAT Employee | Draft            | Actions •     |
|                | New              | General Employment Permit                | A UAT Employee | Draft            | Actions •     |

#### 2.6.5 Request a Refund

Where a User has an application where a fee was paid and the application has one of the following statuses: - Refused, Rejected, Returned or Withdrawn, they can select 'Request Refund' from the menu and a Refund request is sent to Department of Enterprise, Trade and Employment to process.

|                |                  |                                          |                | New Pern | nit Application |
|----------------|------------------|------------------------------------------|----------------|----------|-----------------|
|                |                  | Permit Applications                      |                |          |                 |
| Application ID | Application Type | Permit Type                              | Employee       | Status   | Buttons         |
|                | New              | Intra-Company Transfer Employment Permit | A UAT Employee | Refused  | Actions -       |
|                | New              | General Employment Permit                | A UAT Employee | Draft Re |                 |
|                | Transfer         | General Employment Permit                | A UAT Employee | Draft    | Actions -       |
|                | New              | General Employment Permit                | A UAT Employee | Draft    | Actions -       |

## 2.7 Permit Actions

#### 2.7.1 Edit a Permit

Where a User needs to change one of the following on an issued permit:- Employee Location, Additional Employee Locations, Job Title, Annual Salary or Working Hours (per week), they select 'Edit' and a 'Permit Update Request' page will surface. The User completes the necessary changes and clicks on submit. Request sent to Department of Enterprise Trade and Employment to process.

|           |                           | Per           | mits              |                 | Edit   | h             |
|-----------|---------------------------|---------------|-------------------|-----------------|--------|---------------|
| Permit ID | Permit Type               | Employee      | Permit Start Date | Permit End Date | Redun  | dancy Request |
| BRS73227  | General Employment Permit | Homer Simpson | 17/02/2025        | 17/02/2026      | Issued | Actions -     |

| Annual Salary<br>Vorking Hours (per week) |      |  |        |  |
|-------------------------------------------|------|--|--------|--|
| Annual Salary<br>Norking Hours (per week) |      |  |        |  |
| Annual Salary<br>Norking Hours (per week) |      |  |        |  |
| Norking Hours (per week)                  |      |  |        |  |
| Norking Hours (per week)                  |      |  |        |  |
|                                           |      |  |        |  |
|                                           |      |  |        |  |
| Employee Location                         |      |  |        |  |
|                                           |      |  |        |  |
|                                           |      |  |        |  |
| Additional Employee Locations             |      |  |        |  |
|                                           |      |  |        |  |
|                                           | Back |  | Submit |  |

#### 2.7.2 Renew a Permit

Where a permit is renewable and the end date is due to expire (within the next 3 months), the User clicks on 'Renew' button from the menu. The 'Renew' button only becomes available during this timeline. When the User clicks on the button, it the starts the permit application process as in section 'Apply for a Permit' but the application type is 'Renewal' instead of 'New'.

|           |                           | Per           | mits              |                 | Edit                         |
|-----------|---------------------------|---------------|-------------------|-----------------|------------------------------|
| Permit ID | Permit Type               | Employee      | Permit Start Date | Permit End Date | Cancel<br>Redundancy Request |
| BRS73227  | General Employment Permit | Homer Simpson | 17/02/2025        | 27/02/2025      | Renew                        |

#### 2.7.3 Renew a Contract

Where a permit is a multi-site, and where the contract end date is due to expire within 30 days, the User will be able to see a 'Renew Contract' button. On click of this button they will be taken to the 'Contract Renewal' page, where they will be asked to upload a new contract

and confirm dates and whether a location change is needed, and clicks on submit. Request will be sent to the Department of Enterprise Trade & Employment (DETE) to process.

| Permits   |                           |               |                   |                 |   | Edit                         |
|-----------|---------------------------|---------------|-------------------|-----------------|---|------------------------------|
| Permit ID | Permit Type               | Employee      | Permit Start Date | Permit End Date | s | Cancel<br>Redundancy Request |
| BRS73227  | General Employment Permit | Homer Simpson | 17/02/2025        | 27/02/2025      | Ŀ | Renew Contract               |

| Contract Start Date •                    |  |  |  |
|------------------------------------------|--|--|--|
|                                          |  |  |  |
| Contract End Date •                      |  |  |  |
|                                          |  |  |  |
|                                          |  |  |  |
| Upload Contract for Renewal *            |  |  |  |
| Select files                             |  |  |  |
| Allowed Extensions: .pdf;.png:.jpg;.jpeg |  |  |  |
|                                          |  |  |  |
| Are you moving to another Location?      |  |  |  |
| No                                       |  |  |  |
|                                          |  |  |  |

In the event of a location needing to be changed, User can select 'Yes' in the 'Are you moving to another location?', this will surface fields for the User to search.

|                                          | Multi-Site Co | ontract Rene | ewal     |                    |
|------------------------------------------|---------------|--------------|----------|--------------------|
| Contract Start Date •                    |               |              |          |                    |
| 26/02/2025                               |               |              |          |                    |
| Contract End Date •                      |               |              |          |                    |
| 26/03/2026                               |               |              |          | C                  |
| Upload Contract for Renewal •            |               |              |          |                    |
| Select files                             |               |              |          |                    |
| EP - Invalid Min Width.jpg<br>161KB      |               |              |          | ×                  |
| Allowed Extensions: .pdf;.png;.jpg;.jpeg |               |              |          |                    |
| Are you moving to another Location?      |               |              |          |                    |
| Yes                                      |               |              |          | -                  |
| Employer Name *                          |               |              |          |                    |
| A Transfer Company 01                    |               |              |          |                    |
| Employer Registration Number •           |               |              |          |                    |
| ERNTC123456                              |               |              |          |                    |
|                                          | Deste         |              | Colorall | Search Q<br>Search |

The User must find the Employer Name first and once they do, the then select a location and enter any additional locations if required.

| Yes                           |      |                 | • |
|-------------------------------|------|-----------------|---|
| mployer Name +                |      |                 |   |
| A Transfer Company 01         |      |                 |   |
|                               |      |                 |   |
| mployer Registration Number • |      |                 |   |
| ERNTC12345                    |      |                 |   |
|                               |      | Search <b>Q</b> |   |
| mployer                       | <br> | <br>            |   |
| A Transfer Company 01         |      |                 | * |
|                               |      |                 |   |
| mployee Location              |      |                 |   |
|                               |      |                 | , |
|                               |      |                 |   |
| Additional Employee Locations |      |                 |   |
|                               |      |                 |   |
|                               |      |                 |   |
|                               |      |                 |   |
|                               |      |                 |   |
|                               |      |                 |   |

#### 2.7.4 Cancel a Permit

Where a permit is issued, if a User wishes to cancel their permit, they can click on 'Cancel' from the menu and are taken to a cancellation request page. The User selects a reason from the drop down options, enters a date and clicks on submit. The Request is sent to DETE to process.

|           | Edit                      |               |                   |                 |                              |
|-----------|---------------------------|---------------|-------------------|-----------------|------------------------------|
| Permit ID | Permit Type               | Employee      | Permit Start Date | Permit End Date | Cancel<br>Redundancy Request |
| BRS73227  | General Employment Permit | Homer Simpson | 17/02/2025        | 27/02/2025      | Renew                        |

| Cancellation Request          |    |        |   |  |
|-------------------------------|----|--------|---|--|
| Cancellation Reason *         |    |        |   |  |
| Employment Ceased by Employee |    |        | , |  |
| Cancellation Date •           |    |        |   |  |
| 01/11/2024                    |    |        | ť |  |
| Bad                           | ck | Submit |   |  |

#### 2.7.5 Revocation Appeal

Where a permit has a 'Revoked Pending' status, they can select a 'Revocation Appeal' button and a Revocation Appeal page will surface. User enters their grounds of appeal and uploads their supporting documents and clicks submit. A Request is sent to DETE to process.

|           |                           | l l           | Permits           |                 |           | Cance  | el        |
|-----------|---------------------------|---------------|-------------------|-----------------|-----------|--------|-----------|
| Permit ID | Permit Type               | Employee      | Permit Start Date | Permit End Date | Status    | Renev  | v         |
| BRS73227  | General Employment Permit | Homer Simpson | 17/02/2025        | 27/02/2025      | Revoke Pe | ending | Actions • |

| Grounds of Appeal                                                                   |   |
|-------------------------------------------------------------------------------------|---|
| The information regarding immigration was incorrect please see supporting document! |   |
| upporting document *                                                                |   |
| Select files                                                                        |   |
| JPG.jpg<br>10.94 KB                                                                 | , |
| llowed Extensions: .pdf;.png;.jpg;.jpg                                              |   |
|                                                                                     |   |
|                                                                                     |   |

If the User needs to add additional information, they can select 'My Appeals' and follow steps similar to section 'Appeal', under section 'Permit Application Actions'.

| Employment Permits |              |                       |         | Ø  | An Roinn Fiontar,<br>Trádála agus Fostaío<br>Department of Enter<br>Trade and Employme | <b>chta</b><br>prise,<br>ent              |
|--------------------|--------------|-----------------------|---------|----|----------------------------------------------------------------------------------------|-------------------------------------------|
|                    |              |                       |         |    |                                                                                        | Home Menu -                               |
|                    |              | My Appeals            |         |    |                                                                                        | My Profile<br>My Applications & Permits   |
|                    | Appeal ID    | Appeal Status         | Actions |    |                                                                                        | My Appeals<br>Manage Agent Authorizations |
|                    |              | No Data Available     |         |    |                                                                                        | Historical Permits<br>Logout              |
|                    |              |                       |         |    |                                                                                        |                                           |
|                    |              | My Revocation Appeals |         |    |                                                                                        |                                           |
|                    | Appeal ID    | Appeal Status         | Actions |    |                                                                                        |                                           |
|                    | RVAP-0001013 | Requested Information | Upload  |    |                                                                                        |                                           |
|                    |              |                       |         |    |                                                                                        |                                           |
|                    |              |                       |         |    |                                                                                        |                                           |
|                    |              |                       |         |    |                                                                                        |                                           |
|                    |              |                       |         |    |                                                                                        |                                           |
|                    |              |                       |         |    |                                                                                        |                                           |
|                    |              |                       |         |    |                                                                                        |                                           |
| javascriptvoid(0)  |              |                       |         | Ac | ccessibility Contact us                                                                | Cookie Policy Privacy Policy              |

#### 2.7.6 Withdraw of a Revocation Appeal

Similar to 'Withdraw an Appeal, under section 'Permit Application Actions' only for 'Revocation Appeals.

|           |                           |               | Permits           |                 |             | Cancel                   |
|-----------|---------------------------|---------------|-------------------|-----------------|-------------|--------------------------|
| Permit ID | Permit Type               | Employee      | Permit Start Date | Permit End Date | Status      | Withdraw Appeal<br>Renew |
| BRS73227  | General Employment Permit | Homer Simpson | 17/02/2025        | 27/02/2025      | Appeal Subm | Actions -                |

#### 2.7.7 Redundancy

Where a permit is issued, User selects 'Redundancy Request' and a 'Redundancy Request' page surfaces. They then download the Redundancy Form (Form NOR002/18) via hyperlink and upload the complete form and letter from the Employer specified on the Permit. User then clicks on submit. The Request is sent to DETE to process.

|           |                           | Per           | mits              |                 | Edit               |
|-----------|---------------------------|---------------|-------------------|-----------------|--------------------|
| Permit ID | Permit Type               | Employee      | Permit Start Date | Permit End Date | Redundancy Request |
| BRS73227  | General Employment Permit | Homer Simpson | 17/02/2025        | 27/02/2025      | Renew              |

| NOR002/18 Form *                                  |     |   |
|---------------------------------------------------|-----|---|
| Select files                                      |     |   |
| PNG Temp.png                                      |     | : |
| Employer's Letter *                               | r~9 |   |
| Employer's Letter *                               | ~-9 |   |
| Employer's Letter * Select files JPG.jpg 10.94 KB | r~9 |   |

#### 2.7.8 Transfer

It is possible to transfer a permit where the permit type is a General Employment Permit or a Critical Skills Employment Permit.

For Employee Users, a 'Transfer' action will be available under the 'Action' button on an eligible permit.

|           |                           | Perm                | its               |                 | Edit               |
|-----------|---------------------------|---------------------|-------------------|-----------------|--------------------|
| Permit ID | Permit Type               | Employer            | Permit Start Date | Permit End Date | Redundancy Request |
| BRE731DT  | General Employment Permit | A Portal Company 01 | 20/11/2024        | 11/12/2025      | Transfer           |

In some cases, a reason for transferring a permit is required, in relation to the start date of the permit being transferred.

| Please select the Permit Type you would like to apply for. |             |
|------------------------------------------------------------|-------------|
| General Employment Permit                                  | •           |
| Transfer Reason •                                          |             |
| Back                                                       | Save & Next |

Once the User searches for the new employer they are transferring to they will follow the standard steps to complete the request.

For Employer Users, a 'Transfer Permit' button will be available above the Permits grid on the Landing page.

|           |                           |                |                   |                 | Transf | er Permit |
|-----------|---------------------------|----------------|-------------------|-----------------|--------|-----------|
|           |                           | Per            | mits              |                 |        |           |
| Permit ID | Permit Type               | Employee       | Permit Start Date | Permit End Date | Status | Actions   |
| BRS732DE  | General Employment Permit | A UAT Employee | 26/12/2024        | 18/02/2026      | Issued | Actions - |

Once transfer Permit is clicked the User will be navigated to the Transfer Permit Search page. The User is prompted to Search for the Permit they would like to Transfer by providing the Permit ID and Employee Passport Number applicable to the relevant Permit.

|                                       | Transfer Permit Search                                                                                                    |       |
|---------------------------------------|----------------------------------------------------------------------------------------------------|-------|
| Please enter the Peri<br>click search | nit ID of the Permit you wish to Transfer, the Employee's Passport Number exactly as it appears on their Profile Page and | l the |
| Permit ID •                           |                                                                                                    |       |
|                                       |                                                                                                    |       |
| Employee Passport N                   | umber*                                                                                                    |       |
|                                       | Search Q                                                                                                    | h     |

If the User searches for a valid permit they will be notified that the permit has been found and can proceed to the next step.

|                                       | Transfer Permit Search                                                            |                                               |
|---------------------------------------|-----------------------------------------------------------------------------------|-----------------------------------------------|
| Please enter the Pern<br>click search | mit ID of the Permit you wish to Transfer, the Employee's Passport Number exactly | y as it appears on their Profile Page and the |
| Permit ID •                           |                                                                                   |                                               |
| BRS732DE                              |                                                                                   |                                               |
| Employee Passport Nu                  | Number •                                                                          |                                               |
| PN12345                               |                                                                                   |                                               |
|                                       |                                                                                   | Search Q                                      |
|                                       | Permit has been found and selected fo                                             | r Transfer                                    |
| Permit                                |                                                                                   |                                               |
| BRS732DE                              |                                                                                   |                                               |
|                                       | Back Save & N                                                                     | lext                                          |

Similar to the Employee procedure above, the User may be asked for Transfer reasons depending on dates involved. Agents will have access to the Transfer action or Transfer Permit button if they are involved in the permit being transferred as an Employee agent/Agent or using a transfer permit button if an Employer Agent.

## 2.8 Manage Company Users

#### 2.8.1 Adding a new Company User

As an Employer or Agent, the Portal account Administrator (should set up the account) should select 'Manage Company Users' from the menu, click 'Add Company User' to surface the 'Add Company User' page. Here the user's information can be added, followed by clicking submit. This request means that an email will be sent to the new User asking them to set their password. After setting their password, the new User must also complete the 'Mobile Verification' under section 'Login / Create an Account'.

| Add Company User                                                        |
|-------------------------------------------------------------------------|
| Add Company User                                                        |
| Full Name Email Address Mobile Number Location Pole Status Puttons      |
| Turi realite Linair Address Mobile ruinber Location Role Status Buctons |
| No Data Available                                                       |

| Add Company User          |   |
|---------------------------|---|
| irst Name *               |   |
| Peter                     |   |
| liddle Name               |   |
| Mark                      |   |
| urname*                   |   |
| Jacobs                    |   |
| mail Address *            |   |
| pjm69.eru@yopmail.com     | ٦ |
| 1obile Number *           |   |
| ■• 851010101201233        | ٦ |
| ocation                   | _ |
| Barry Bros Limited        | • |
| ompany Portal Role *      | _ |
| Company User              | • |
| osition Held in Company * | _ |
| Right hand man            |   |
| Back                      |   |

#### 2.8.2 Inviting existing (migrated) Company Users

The Portal account Administrator (who set up the account) navigates to the same section mentioned above, then searches for the User in the displayed list. Then clicks on edit and then clicks 'invite to portal' button at the bottom of the page. This request means that an email will be sent to the new User asking them to set their password. After setting their password the new User completes the 'Mobile Verification' under section 'Login / Create an Account'.

Note: User existing in system without a Portal account may need to have some information updated/added via Edit prior to attempting to Invite to Portal.

| Edit Company User                                                                                                    |
|----------------------------------------------------------------------------------------------------|
| First Name*                                                                                                    |
| Mary                                                                                                    |
| Middle Name                                                                                                    |
|                                                                                                    |
| Surname*                                                                                                    |
| White                                                                                                    |
| Email Address                                                                                                    |
| marywhite03@yopmail.com                                                                                                    |
| Mobile Number                                                                                                    |
| +3538612345678                                                                                                    |
| Location                                                                                                    |
| Barry Bros Limited                                                                                                    |
| Company Portal Role *                                                                                                    |
| Company User                                                                                                    |
| Position Held in Company*                                                                                                    |
| test                                                                                                    |
| Back Submit                                                                                                    |
| Email Address                                                                                                    |
| A portal account will be created for this person and a password reset email will be sent to the given email. Please confirm. |
| Hobile N<br>+3538¢                                                                                                    |
| Location                                                                                                    |
| Barry Bros Emilieu                                                                                                    |
| Company Portal Role *                                                                                                    |

#### 2.8.3 Activating / Deactivating Company Users

User navigates to 'Manage Company Users' and locates the User they wish to Activate or Deactivate. User clicks on 'edit' at the bottom of the page and they will be able to see an 'Activate' or 'Deactivate' option which they can select.

| Edit Company User          |
|----------------------------|
| First Name *               |
| Peter                      |
| Middle Name                |
| Mark                       |
| Surname*                   |
| Jacobs                     |
| Email Address              |
| pjm69.eru@yopmail.com      |
| Mobile Number              |
| +353851010101201233        |
| Location                   |
| Barry Bros Limited         |
| Company Portal Role •      |
| Company User               |
| Position Held in Company * |
| Right hand man             |
| Deactivate User            |
| Back Submit                |

| Edit Company User          |
|----------------------------|
| First Name *               |
| Peter                      |
| Middle Name                |
| Mark                       |
| Surname*                   |
| Jacobs                     |
| Email Address              |
| pjm69.eru@yopmail.com      |
| Mobile Number              |
| +353851010101201233        |
| Location                   |
| Barry Bros Limited         |
| Company Portal Role *      |
| Company User 🔹             |
| Position Held in Company * |
| Right hand man             |
| Activate User              |
| Back Submit                |

#### 2.8.4 Updating Company User Information

User selects 'Manage Company Users' from the menu, and searches for the user they wish to update. They click on edit where they can make the changes and click submit. User's information is updated.

|                   | N                     | Aanage Compan       | y Users            |              |        |         |
|-------------------|-----------------------|---------------------|--------------------|--------------|--------|---------|
| Add Company User  |                       |                     |                    |              |        |         |
| Full Name         | Email Address         | Mobile Number       | Location           | Role         | Status | Buttons |
| Peter Mark Jacobs | pjm69.eru@yopmail.com | +353851010101201233 | Barry Bros Limited | Company User | Active | Edit    |

## 2.9 Manage Locations

#### 2.9.1 Adding a new location

User navigates to 'Manage Locations' via the menu, they click on 'Add Location', enters name and address (including Eircode finder) of location and then clicks on submit. The location should then be added.

| Employment Permits                  |                           |               |                   |                    | Ø    | An Roinn Fiontar,<br>Trádála agus Fostaí<br>Department of Ente<br>Trade and Employm | ochta<br>rprise,<br>ent                                         |
|-------------------------------------|---------------------------|---------------|-------------------|--------------------|------|-------------------------------------------------------------------------------------|-----------------------------------------------------------------|
|                                     | Mana                      |               |                   |                    |      |                                                                                     | Home Menu •                                                     |
| Add Location                        | Mana                      | ige Locations |                   |                    |      |                                                                                     | My Applications & Permits<br>My Appeals<br>Manage Company Users |
| Location Name<br>Barry Bros Limited | Address 1<br>7 Eden Court | Address 2     | Town<br>Edenderry | Elrcode<br>R45AK37 | Edit | L                                                                                   | Manage Locations Manage Agent Authorizations Historical Permits |
|                                     |                           |               |                   |                    |      |                                                                                     | Logout                                                          |
|                                     |                           |               |                   |                    |      |                                                                                     |                                                                 |
|                                     |                           |               |                   |                    |      |                                                                                     |                                                                 |
|                                     |                           |               |                   |                    |      |                                                                                     |                                                                 |

| Accessibility | Contact us | Cookie Policy | Privacy Policy |
|---------------|------------|---------------|----------------|

| Add Lo                   | cation |
|--------------------------|--------|
| Location Name *          |        |
| New HQ                   |        |
| Enter Eircode or address | Q      |
| Address 1 *              |        |
| 60 Assumption Road       |        |
| -<br>Address 2           |        |
|                          |        |
| Town*                    |        |
| Edenderry                |        |
| Eircode*                 |        |
| R45AK27                  |        |
| County*                  |        |
| Offaly                   | •      |
| Telephone Number         |        |
| 04697000000              |        |
| Back                     | Submit |

#### 2.9.2 Editing a new location

User navigates to 'Manage Locations' via the menu, a list of locations should surface, they select the location they want to edit and makes the changes and clicks on submit. The changes are added.

|                    | Mana               | age Locations |           |         |   |
|--------------------|--------------------|---------------|-----------|---------|---|
| Add Location       |                    |               |           |         |   |
| Location Name      | Address 1          | Address 2     | Town      | Eircode |   |
| Barry Bros Limited | 7 Eden Court       |               | Edenderry | R45AK37 | E |
| New HQ             | 60 Assumption Road |               | Edenderry | R45AK27 | E |

#### 2.9.3 Setting a Primary Contact

After a location has been added, the User clicks 'edit' on the location where they can see a 'primary contact field'. They can select an existing contact person to be added to the location and then clicks on submit. The location's primary contact should be added.

| Edit Location            |
|--------------------------|
| Location Name*           |
| New HQ                   |
| Enter Eircode or address |
| Address 1 *              |
| 60 Assumption Road       |
| Address 2                |
|                          |
| Town*                    |
| Edenderry                |
| Eircode*                 |
| R45AK27                  |
| County *                 |
| Offaly                   |
| Telephone Number         |
| 04697000000              |
| Primary Contact          |
|                          |
| Back                     |

## 2.10 Historical Permits View

User can view permits ('Rejected', 'Returned', 'Withdrawn', 'Refused') via a grid if they are logged into the system and select 'Historical Permits' from the menu.

| Permit Application ID | Permit Type               | Status    |
|-----------------------|---------------------------|-----------|
|                       | General Employment Permit | Withdrawn |

## 2.11 Accessibility, Contact Us, Cookies Policy, Privacy Policy

Content are available to the User once they click on the links, Users are navigated to the relevant pages for each contents area.